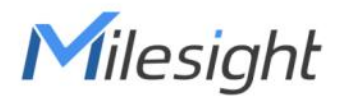

# Milesight DeviceHub User Guide

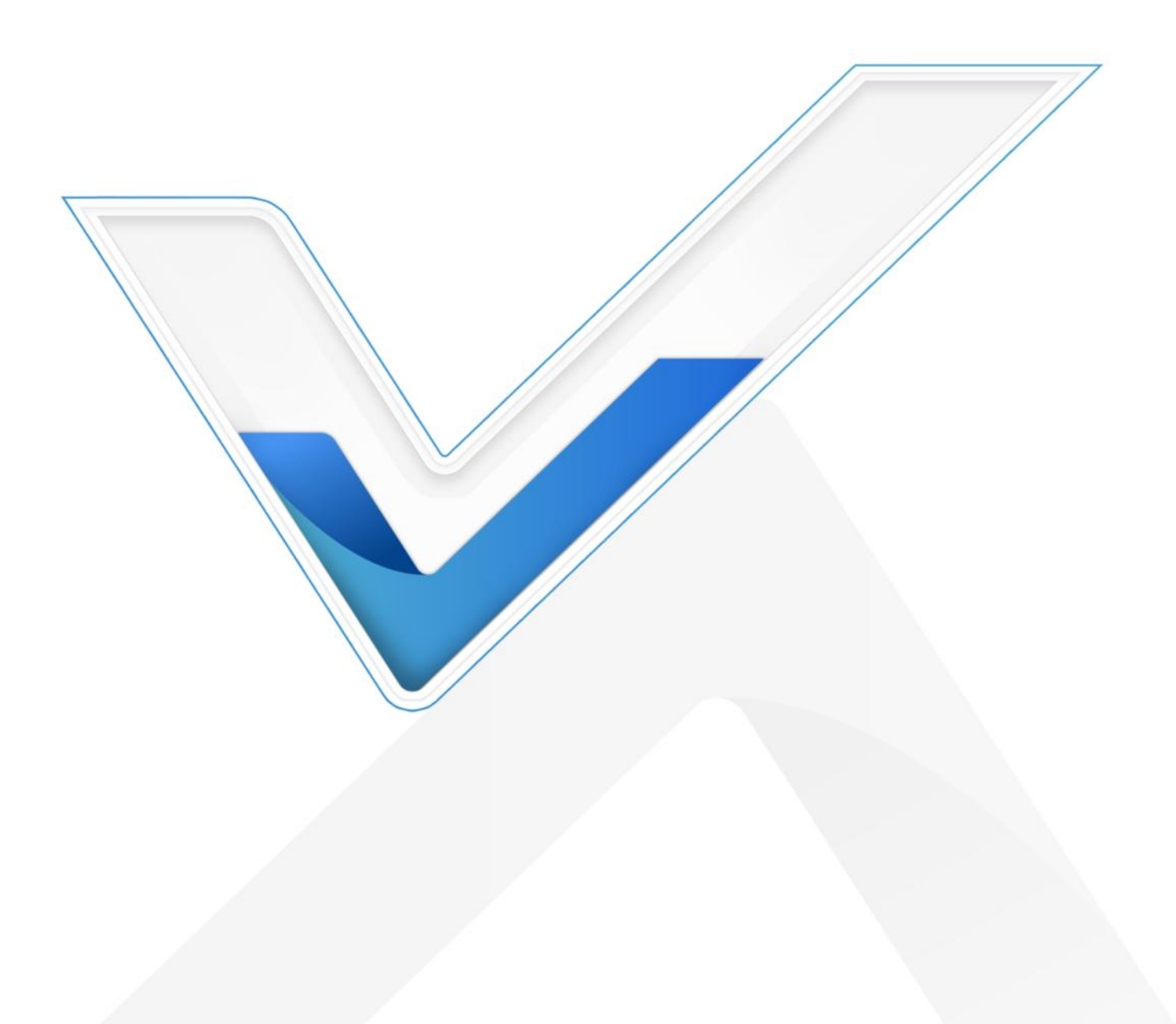

# Preface

This guide teaches you how to connect Milesight devices to the Milesight DeviceHub, and how to manage the devices on the Milesight DeviceHub.

# Readers

This guide is intended for the following users:

- Distributors
- Network Planners
- On-site technical support and maintenance personnel
- Network administrators responsible for network configuration and maintenance

### Copyright © 2011-2024 Milesight. All rights reserved.

All information in this guide is protected by copyright law. Whereby, no organization or individual shall copy or reproduce the whole or part of this user guide by any means without written authorization from Xiamen Milesight IoT Co., Ltd.

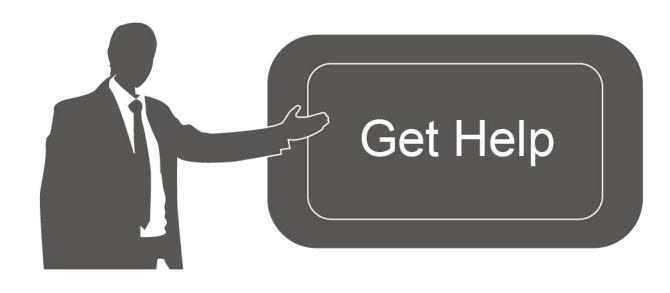

For assistance, please contact Milesight technical support: Email: <u>iot.support@milesight.com</u> Support Portal: <u>support.milesight-iot.com</u> Tel: 86-592-5085280 Fax: 86-592-5023065 Address: Building C09, Software Park III, Xiamen 361024, China

# **Revision History**

| Date          | Doc Version | Description                     |
|---------------|-------------|---------------------------------|
| Jan. 15, 2014 | V 3.0       | Initial version of DeviceHub V2 |

# Contents

| Introduction                                                          |    |
|-----------------------------------------------------------------------|----|
| DeviceHub Login and Logout                                            |    |
| Settings                                                              | 5  |
| General Settings                                                      | 5  |
| Reset Password                                                        | 6  |
| Network Settings                                                      | 6  |
| Device Management                                                     | 7  |
| Device<br>Add Device<br>Search Device<br>Delete Device                |    |
| Configuration Deploy                                                  | 13 |
| Device Upgrade                                                        |    |
| Task<br>LoRaWAN Network Server                                        |    |
| LoRaWAN Network                                                       |    |
| Payload Codec<br>Payload Codec Library<br>Custom Payload Codec        |    |
| End Device Profiles<br>Create Profile                                 |    |
| Application<br>Add/Edit/Delete Application<br>Add LoRaWAN® End Device |    |
| Multicast Group<br>HTTP(s)/MQTT(s) Integration<br>Live Data           |    |
| Downlink Test<br>Modbus RTU Data Transmission                         |    |
|                                                                       |    |

# Introduction

Milesight

Milesight DeviceHub provides a high-efficiency, low maintenance On-Premises solution to easily deploy Milesight devices across multiple locations, reducing complexity and increasing productivity. Milesight DeviceHub is consist of two services:

- Device Management: manage network accessible devices remotely
- LoRaWAN<sup>®</sup> Network Server: process the LoRaWAN data from Milesight LoRaWAN<sup>®</sup> gateways

Milesight network devices setup the connections with DeviceHub server according to below diagram:

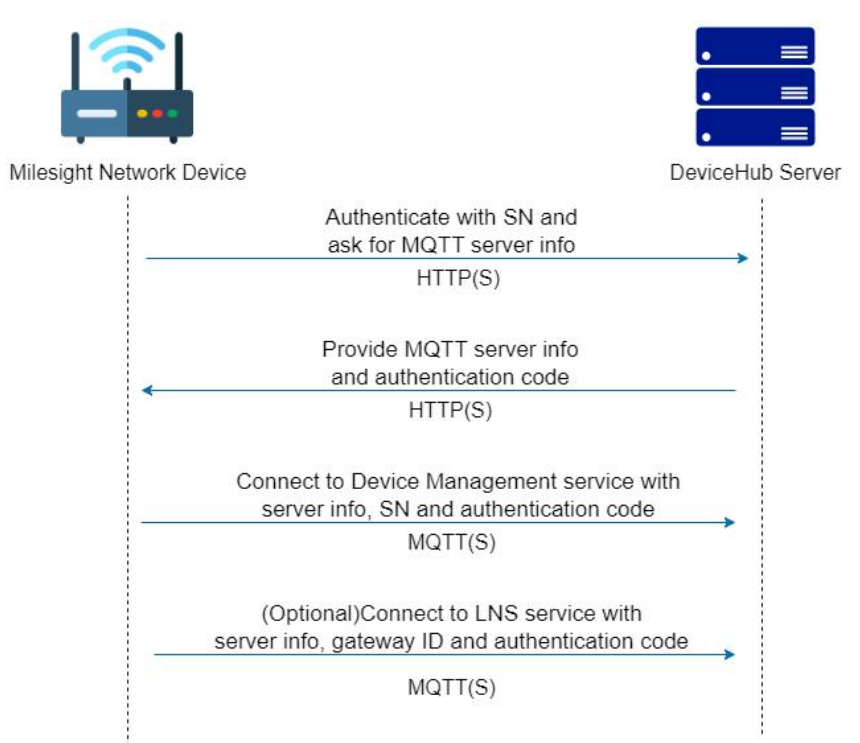

# **DeviceHub Login and Logout**

Install DeviceHub referring to *DeviceHub Installation Guide*. After installing, log in the DeviceHub with IP address <u>http://xx.xx.xx.xx</u>. The default login info:

Username: admin

Password: password

Note: the DeviceHub will logout automatically when there is not operation on the web GUI for 30 minutes.

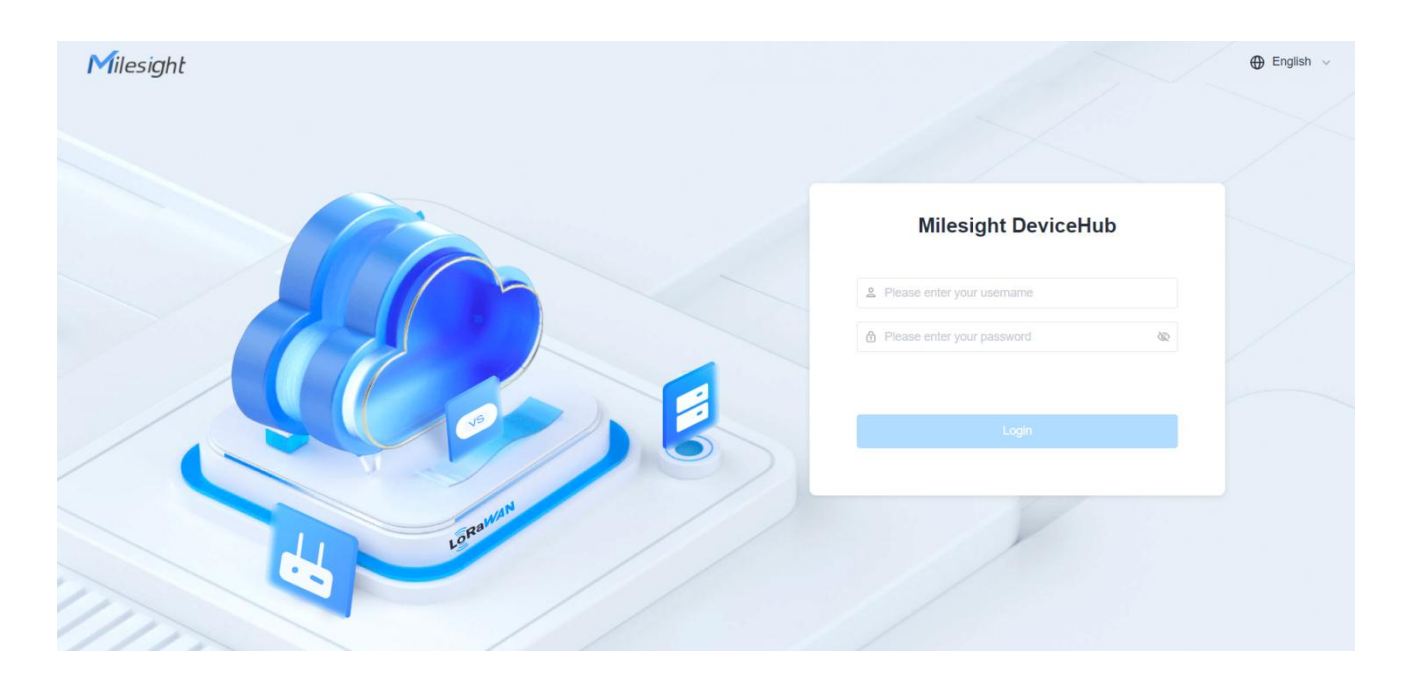

Click the account name to logout the account as required.

| Milesight             | Image: Device Management / Device | English | 🗸 🤮 Admin                  |
|-----------------------|-----------------------------------|---------|----------------------------|
| 置 Device Management A |                                   | [       | <ul> <li>Logout</li> </ul> |
| Device                |                                   |         |                            |

# Settings

# **General Settings**

This page supports to check the version of Device Management and LoRaWAN<sup>®</sup> Network Server feature. Besides, it supports to disable the feature of LoRaWAN<sup>®</sup> Network Server and hide this page.

| Milesight                | E Setting / General    |
|--------------------------|------------------------|
| 置 Device Management \vee | Device Management      |
| 8 LoRaWAN Network V      | Version (1.0.1)        |
| 鐐 Setting へ              | LoRaWAN Network Server |
| General                  | Enable                 |
| Reset Password           | Version 1.0.1          |
| Network Setting          |                        |
|                          |                        |

# **Reset Password**

This page supports to change login password. We recommend that you set a robust password with lower cases, upper cases and numbers.

| Milesight             | G Setting / Reset Password |
|-----------------------|----------------------------|
| 冒 Device Management ~ | * Old Password             |
| 8 LoRaWAN Network ♥   | * New Deservord            |
| Setting ^             | * New Passwolu &           |
| General               | * Confirm New Password     |
| Reset Password        |                            |
| Network Setting       |                            |

# **Network Settings**

DeviceHub supports to configure network settings for web access and device communication.

| Milesight             | 豆 Setting / Network Setting     | 🕀 English 🧹 🚺 Admin       |
|-----------------------|---------------------------------|---------------------------|
| E Device Management V | * Server Address 192.168.45.111 |                           |
| 8 LoRaWAN Network ∀   | MOTTS Port                      |                           |
| Setting ^             | 8883                            |                           |
| General               | ✓ HTTP TLS                      |                           |
| Reset Password        | * Mode                          | Server Certificate (.crt) |
| Network Setting       | Custom ~                        | Upload                    |
|                       | * Server Key (.key)             |                           |
|                       | Upload 🐼                        |                           |
|                       | MQTT TLS                        |                           |
|                       | * Mode                          |                           |
|                       | CA Signed Server Certificate ~  |                           |
|                       | * Server Certificate (.crt)     | * Server Key (.key)       |
|                       | Upload 🔗                        | Upload ⊗                  |
|                       | Save                            |                           |

| Parameters         | Description                                                                                                    |  |
|--------------------|----------------------------------------------------------------------------------------------------|--|
| Server Address     | Set the IP address or domain bind to this DeviceHub server.                                                                   |  |
| MQTT/MQTTS<br>Port | Show the communication port between devices and DeviceHub server.                                                             |  |
| HTTP TLS           | Enable HTTPS web access.                                                                                                    |  |
| Mode               | Select HTTP TLS authentication mode.<br><b>Default:</b> verify with the certificate and key that pre-loaded on the DeviceHub. |  |

|          | <b>Custom:</b> upload the custom server certificate and server key for verification. |
|----------|--------------------------------------------------------------------------------------|
| MQTT TLS | Enable MQTTS transmission between devices and DeviceHub.                             |
|          | Select MQTT TLS authentication mode.                                                 |
|          | Default: verify with the certificate issued by                                       |
|          | Certificate Authority (CA), server certificate and server                            |
|          | key that pre-loaded on device.                                                       |
| Mode     | CA signed Server Certificate: verify with the certificate issued by                  |
|          | Certificate Authority (CA) that pre-loaded on device and upload the                  |
|          | custom server certificate and server key.                                            |
|          | Self-signed Certificate: upload the custom CA certificates, client                   |
|          | certificates and secret key for verification.                                        |

# **Device Management**

DeviceHub supports to manage network devices remotely.

# Device

Navigate to **Device Management > Device** page to check, edit or manage devices.

| Milesight                 | 至 Device Management / Device                                                                                                    | 🕀 English 🗸          | Admin |
|---------------------------|----------------------------------------------------------------------------------------------------|----------------------|-------|
| 🖀 Device Management \land | Add + Bulk Import 1 Delete @                                                                                                    |                      |       |
| Device                    | Device Status V Device Name Q ID Q Device Model Q Firmware Version Q Hardware Version Q 1                                                                                                    | Last Update Time 🛛 🖯 |       |
| Configuration Template    | Online         Chemyinyu-SG50         SN         6781D22801490001         O         SG50         50.0.0.3         V1.0         2                                                                                          | 2024-01-06 15:31:24  |       |
| Task                      | Comme 6781D22629340008 SN 6781D22629340008 D SG50                                                                                                    | 2024-01-03 19:54:07  |       |
| 88 LoRaWAN Network ~      | Comme 6739D33365510002cyy SN 6739D33365510002 🗊 UG63 -                                                                                                    | -                    |       |
| tôgi Setting ∽            | Online         yd-真实-UG63         SN         6739D33355510005         0         UG63         64.0.01-a5         V1.0                                                                                                    | 2024-01-06 16:19:39  |       |
|                           | Comine SG50-賞史-ydtetst SN 6739D33884290001 0 UG63                                                                                                    | -                    |       |
|                           | Online         SG50-賞定ydtetst         SN 6781D22647230009 0         SG50         50 0.0.3         V1.0                                                                                                    | 2024-01-06 15:31:24  |       |
|                           | Offme         SN         6739D33324790001         0         UG63         64.0.0.1-a5-1         V1.0           U         24E124FFFE81830         0         UG63_L08GL868M         V1.0         24E124FFE81830         V1.0 | 2024-01-02 16:33:42  |       |
|                           | Omme         zhangsf-SG50.挂測下洗         SN 6781D31147750005 0 SG50         SG50         50.0.0.3-a5-1         V1.1                                                                                                    | 2024-01-05 14:28:57  |       |
|                           | Comme         zhangsf-EC800-470         SN         6739D33243070000         UG63         UG63           EU         24E124FFFEF817EC         UG63-L0ACN-         64.0.0.1-a5         V1.0                                  | 2023-12-28 16:02:36  | -     |
|                           | Ø Total: 226                                                                                                    | 10 / page v Go to    | Page  |

| Parameters    | Description                                                         |
|---------------|---------------------------------------------------------------------|
| Device Status | Online or offline status of devices.                                |
| Device Name   | The custom name of devices. Every device should have a unique name. |
| ID            | The SN of the device. For LoRaWAN® gateways, it will also show      |

|                  | gateway EUI.                                                                                                    |  |
|------------------|----------------------------------------------------------------------------------------------------|--|
| Device Model     | Full model name of the device.                                                                                                    |  |
| Firmware Version | Current firmware version of the device.                                                                                                    |  |
| Hardware Version | Hardware version of the device.                                                                                                    |  |
| Last Update Time | The last time the device sent heartbeat packet to the DeviceHub.                                                                                                    |  |
|                  | <ul> <li>Click the dots icons to show more operations of every device:</li> <li>Edit: modify the name and description of this device.</li> <li>Detail: check details of this device, including basic information, network information, battery information, etc.</li> <li>Get Current Configuration: get the online device configurations.</li> <li>Restart: restart this online device.</li> <li>Delete: delete this device from DeviceHub.</li> </ul> |  |

# Add Device

DeviceHub supports to add a single device or bulks of devices.

### Add a Single Device

Click **Add+** to add the device by typing the device's SN and customize a unique name, then save the settings.

| Add Device  | ×           |
|-------------|-------------|
| * SN        | * Name      |
| Description |             |
|             | 0 / 128     |
|             | Cancel Save |

Click More > Edit to modify the name and description as required.

| ē | Device | Management /  | Device |              |   |           |                                      |        |                         |                 |                | 🕀 English 🗸                                                  | Admin |
|---|--------|---------------|--------|--------------|---|-----------|--------------------------------------|--------|-------------------------|-----------------|----------------|--------------------------------------------------------------|-------|
|   | Add    | + Bulk Imp    | port 👤 | Delete 🔟     |   |           |                                      |        |                         |                 |                |                                                              |       |
|   |        | Device Status | 7      | Device Name  | Q | ID        |                                      | Q      | Device Model Q          | Firmware Vers Q | Hardware Ver Q | Last Update Ti 🖯                                             |       |
|   |        | Online        |        | gym-test-868 |   | SN<br>EUI | 6739D33615510005<br>24E124FFFEF81834 | 0<br>0 | UG63<br>ND63-L08GL-868M | 64.0.0.1-a5     | V1.0           | 2024-01-06 15:14:58                                          |       |
|   |        |               |        |              |   |           |                                      |        |                         |                 |                | Edit<br>Detail<br>Get Current Configura<br>Restart<br>Delete | tion  |

#### Add bulks of Devices

1. Click **Bulk Import** to download the template file.

| 1.Download th  | e template file ti | hat includes the uplo       | ad instructions.  |  |
|----------------|--------------------|-----------------------------|-------------------|--|
|                |                    | Download                    |                   |  |
| 2.Drag and dro | p the file here c  | or choose the file you      | a want to upload. |  |
|                |                    |                             |                   |  |
|                | Cli                | ick or drag files here to u | upload            |  |
|                |                    |                             |                   |  |

### 2. Edit and save the template file.

| sn               | name | description |  |
|------------------|------|-------------|--|
| 6781D22231200001 | SG50 |             |  |
| 6739D33807310001 | UG63 |             |  |
|                  |      |             |  |
|                  |      |             |  |
|                  |      |             |  |

3. Click the zone to select template file or drag the file to the corresponding zone to upload. Then click **Enter** to import the devices.

| 1.Download the te | mplate file that includes the upload instructions.  |  |
|-------------------|-----------------------------------------------------|--|
|                   | Download                                            |  |
|                   |                                                     |  |
| 2.Drag and drop t | he file here or choose the file you want to upload. |  |
|                   | Click or drag files here to upload                  |  |
|                   |                                                     |  |

| Bulk Import        |                                                            | ×     |
|--------------------|------------------------------------------------------------|-------|
| 1.Download the ter | mplate file that includes the upload instructions.         |       |
| 2.Drag and drop th | e file here or choose the file you want to upload.         |       |
| ſ                  | DM_1.0.1-20231226-1107-devices_example.xls<br>Select again |       |
|                    | Cancel                                                     | Enter |

4. Check and edit the import list, then click **Save** to add the devices.

| Milesight              | E Device Management / Device / Import                                                                                                    |                             | 🕀 English 🧹 🙎 Admin                   |
|------------------------|----------------------------------------------------------------------------------------------------|-----------------------------|---------------------------------------|
| 冒 Device Management へ  | Batch import device list                                                                                                    |                             |                                       |
| Device                 | Add + Upload                                                                                                    |                             |                                       |
| Configuration Template | SN                                                                                                    | Name                        | Description                           |
| Device Firmware        | 6781D22231200001                                                                                                    | SG50                        | 8                                     |
| Task                   | 6739D33807310001                                                                                                    | UG63                        | Û                                     |
| 88 LoRaWAN Network ∨   |                                                                                                    |                             |                                       |
| 段 Setting ~            |                                                                                                    |                             |                                       |
|                        |                                                                                                    |                             |                                       |
|                        |                                                                                                    |                             |                                       |
|                        |                                                                                                    |                             |                                       |
|                        |                                                                                                    |                             |                                       |
|                        |                                                                                                    |                             |                                       |
|                        | C Total: 2                                                                                                    |                             | < 1 > 10 / page ~                     |
|                        | Save                                                                                                    |                             |                                       |
|                        |                                                                                                    |                             |                                       |
|                        |                                                                                                    |                             |                                       |
| Milesight              | Image: Cancel       Image: Cancel       Image: Cancel       Image: Cancel         Image: Cancel       Image: Cancel       Image: Cancel       Image: Cancel         Image: Cancel       Image: Cancel       Image: Cancel       Image: Cancel         Image: Cancel       Image: Cancel       Image: Cancel       Image: Cancel         Image: Cancel       Image: Cancel       Image: Cancel       Image: Cancel         Image: Cancel       Image: Cancel       Image: Cancel       Image: Cancel         Image: Cancel       Image: Cancel       Image: Cancel       Image: Cancel         Image: Cancel       Image: Cancel       Image: Cancel       Image: Cancel         Image: Cancel       Image: Cancel       Image: Cancel       Image: Cancel         Image: Cancel       Image: Cancel       Image: Cancel       Image: Cancel         Image: Cancel       Image: Cancel       Image: Cancel       Image: Cancel         Image: Cancel       Image: Cancel       Image: Cancel       Image: Cancel         Image: Cancel       Image: Cancel       Image: Cancel       Image: Cancel         Image: Cancel       Image: Cancel       Image: Cancel       Image: Cancel         Image: Cancel       Image: Cancel       Image: Cancel       Image: Cancel |                             | 🕀 English 🗸 😩 Admin                   |
| 🖀 Device Management 🔺  | Add + Bulk Import 1 Delete                                                                                                    |                             |                                       |
| Device                 | Device Status T Device Name Q ID                                                                                                    | Q Device Model Q FI         | mware Ver 🔍 Hardware Ver 🔍 Lastseen 🛛 |
| Configuration Template | Offline UG63 SN                                                                                                    | v 6739D33807310001 D UG63 - |                                       |
| Device Firmware        | Offline SG50 SN                                                                                                    | N 6781D22231200001 ☐ SG50 - | · · · ·                               |
| Task                   |                                                                                                    |                             |                                       |
| 용 LoRaWAN Network ~    |                                                                                                    |                             |                                       |
| Setting ~              |                                                                                                    |                             |                                       |
|                        |                                                                                                    |                             |                                       |

#### **Device Settings**

1. Configure the device network settings to ensure the device is able to reach the DeviceHub server.

2. Enable the management platform mode and choose platform type as DeviceHub 2.0, then type the valid DeviceHub server *<http(s)//X.X.X.Y: port>* or *<http(s)://domain name:port>* and save the settings.

**Note:** if the DeviceHub address does not include port information, the device will use 80(HTTP) or 443 (HTTPS) by default.

| Device Management   |               |           |
|---------------------|---------------|-----------|
| Auto Provision      |               |           |
| Enable              |               |           |
| Management Platform |               |           |
| Enable              |               |           |
| Platform Type       | DeviceHub 2.0 | Connected |
| Devicehub Address   | 192.168.45.80 |           |

3. When the device is connected to the Milesight DeviceHub, the status will show "Connected".

| Device Management   |                                |     |           |
|---------------------|--------------------------------|-----|-----------|
| Auto Provision      |                                |     |           |
| Enable              | Configured                     |     |           |
| Management Platform |                                |     |           |
| Enable              |                                |     |           |
| Platform Type       | DeviceHub 2.0                  | ~   | Connected |
| Devicehub Address   | http://aws.devicehub.milesight | .cc |           |

The connected device will be in "Online" status on DeviceHub server page.

| <b>M</b> ilesight      | E Device Management / Device |                           |                                 |                    | 🕀 English \vee 😩 Admin |
|------------------------|------------------------------|---------------------------|---------------------------------|--------------------|------------------------|
| 🖀 Device Management 🤸  | Add + Bulk Import 1 Delete   |                           |                                 |                    |                        |
| Device                 | Device Status T Device Name  | Q ID Q                    | Device Model Q Firmware Version | Q Hardware Version | ୦, Last Update Time 🗎  |
| Configuration Template | Conline chenyinyu-SG50       | SN 6781D22801490001       | SG50 50.0.0.3 SG50-L08GL-470M   | V1.0               | 2024-01-06 15:31:24    |
| Task                   | Offline 6781D22629340008     | SN 6781D22629340008       | - SG50 -                        | -                  | 2024-01-03 19:54:07    |
| 88 LoRaWAN Network ∀   | Offline 6739D33365510002     | xyy SN 6739D33365510002 ₫ | UG63 -                          |                    |                        |

### Search Device

Search for device by typing or selecting the specific condition on the searching box.

| Device Management / Device   |             |          |                                  |                         |                  |                  |                     |   |  |  |  |  |
|------------------------------|-------------|----------|----------------------------------|-------------------------|------------------|------------------|---------------------|---|--|--|--|--|
| Add + Bulk Import 3 Delete 🗇 |             |          |                                  |                         |                  |                  |                     |   |  |  |  |  |
| Device Status                | Device Name | ID       | Q                                | Device Model            | Firmware Version | Hardware Version | C Last Update Time  | 8 |  |  |  |  |
| Online                       |             | SN 6781E | 022801490001 0<br>24FFFEF78D84 0 | SG50<br>SG50-L08GL-470M | 50.0.0.3         | V1.0             | 2024-01-06 15:31:24 |   |  |  |  |  |
| Offline                      | Reset       | SN 6781E | D22629340008 🗇                   | SG50                    | -                | -                | 2024-01-03 19:54:07 |   |  |  |  |  |

### **Delete Device**

### **Delete a Single Device**

Click More to delete the specific device.

| ų | Device | e Management / Device | e |                    |    |           |                  |         |                         |                  |   |                  |   | 🕀 English 🗸 🔮                  | Admin |
|---|--------|-----------------------|---|--------------------|----|-----------|------------------|---------|-------------------------|------------------|---|------------------|---|--------------------------------|-------|
|   | Add    | H Bulk Import 🛧       |   | Delete 🗇           |    |           |                  |         |                         |                  |   |                  |   |                                |       |
|   |        | Device Status         | V | Device Name        | Q  | ID        | C                | Q       | Device Model Q          | Firmware Version | Q | Hardware Version | Q | Last Update Time               |       |
|   |        | Online                |   | chenyinyu-SG50     |    | SN<br>EUI | 6781D22801490001 | כ<br>כו | SG50<br>SG50-L08GL-470M | 50.0.0.3         |   | V1.0             |   | 2024-01-06 15:31:24            |       |
|   |        | Offline               |   | 6781D22629340008   |    | SN        | 6781D22629340008 | ר       | SG50                    | -                |   |                  |   | 20. Edit                       |       |
|   |        | Offline               |   | 6739D33365510002cy | ſŸ | SN        | 6739D33365510002 | רכ      | UG63                    | ÷                |   | : Th             |   | -<br>Get Current Configuration |       |
|   |        | Online                |   | yd-真实-UG63         |    | SN<br>EUI | 6739D33355510005 | כ<br>כו | UG63<br>UG63-L08GL-868M | 64.0.0.1-a5      |   | V1.0             |   | 20 Restart                     |       |
|   |        | Offline               |   | SG50-真实-ydtetst    |    | SN        | 6739D33884290001 | ס       | UG63                    | -                |   | -                |   |                                |       |

#### **Delete bulks of Devices**

Check the boxes in front of device list and click **Delete** to delete multiple devices.

| Ξ Devic | e Management / Devi | се       |                    |   |           |                                      |        |                       |     |                  |   |                  |   | English             | ~ | Admin |
|---------|---------------------|----------|--------------------|---|-----------|--------------------------------------|--------|-----------------------|-----|------------------|---|------------------|---|---------------------|---|-------|
| Add     | H Bulk Import       | £ (      | Delete 🗇           |   |           |                                      |        |                       |     |                  |   |                  |   |                     |   |       |
| 8       | Device Status       | $\nabla$ | Device Name        | Q | ID        |                                      | Q      | Device Model          | Q   | Firmware Version | Q | Hardware Version | Q | Last Update Time    | 8 |       |
|         | Online              |          | chenyinyu-SG50     |   | SN<br>EUI | 6781D22801490001<br>24E124FFFEF78D84 | 0<br>0 | SG50<br>SG50-L08GL-47 | 'OM | 50.0.0.3         |   | V1.0             |   | 2024-01-06 15:31:24 |   |       |
|         | Offline             |          | 6781D22629340008   |   | SN        | 6781D22629340008                     | ٥      | SG50                  |     | •                |   |                  |   | 2024-01-03 19:54:07 |   |       |
|         | Offline             |          | 6739D33365510002cy | у | SN        | 6739D33365510002                     | ٥      | UG63                  |     | -                |   | -                |   | -                   |   |       |
|         |                     |          |                    |   | CN        | 8720022255540005                     | a      | 11083                 |     |                  |   |                  |   |                     |   |       |

# **Configuration Deploy**

DeviceHub supports to deploy the configurations of devices remotely.

1. Navigate to **Device Management > Device** page, and click **More > Get current configuration** to receive current configurations from online devices.

| ₫ | Device Management / Device |                     |                                                                                        |                         |                    |                    | 🕀 English 🗸 🙆 Admin         |
|---|----------------------------|---------------------|----------------------------------------------------------------------------------------|-------------------------|--------------------|--------------------|-----------------------------|
|   | Add + Bulk Import 1        | Delete 🗑            |                                                                                        |                         |                    |                    |                             |
|   | Device Status V            | Device Name Q       | ID Q                                                                                   | Device Model Q          | Firmware Version Q | Hardware Version Q | Last Update Time 🛛          |
|   | Online                     | chenyinyu-SG50      | SN         6781D22801490001         I           EUI         24E124FFFEF78D84         I | SG50<br>SG50-L08GL-470M | 50.0.0.3           | V1.0               | 2024-01-06 15:31:24         |
|   | Offline                    | 6781D22629340008    | SN 6781D22629340008                                                                    | SG50                    |                    | -                  | 20. Edit                    |
|   | Offline                    | 6739D33365510002cyy | SN 6739D33365510002                                                                    | UG63                    | ÷                  | 2                  | - Get Current Configuration |
|   | Online                     | yd-真实-UG63          | SN         6739D33355510005         I           EUI         24E124FFFEF81820         I | UG63<br>UG63-L08GL-868M | 64.0.0.1-a5        | V1.0               | 20. Restart                 |
|   | Offline                    | SG50-真实-ydtetst     | SN 6739D33884290001                                                                    | UG63                    | 1824               | -                  |                             |

2. Click Edit to modify the settings as required and then save the settings.

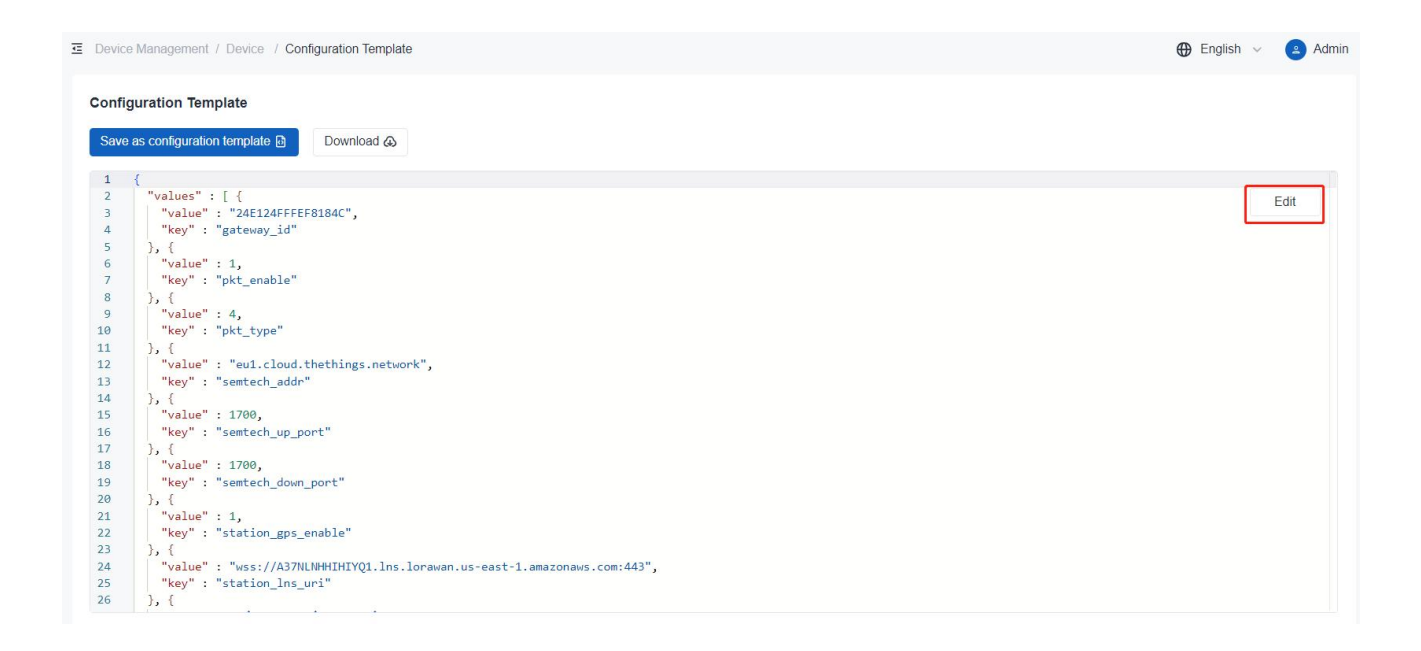

3. Click **Download** to download the configuration file to local path or click **Save as configuration template** to save the template file to DeviceHub.

| Device Mana                                                                                                    | agement / Device / Configuration                                                                                                    | Template                                                                                                    |                           | 🕀 English 🗸 🙆 Admin       |
|----------------------------------------------------------------------------------------------------|----------------------------------------------------------------------------------------------------|----------------------------------------------------------------------------------------------------|---------------------------|---------------------------|
| Configurati<br>Save as co                                                                                                    | ion Template                                                                                                    | load a                                                                                                    |                           |                           |
| 1 {<br>2 "va<br>3  <br>4                                                                                                    | alues" : [ {<br>"value" : "24E124FFFEF8184C",<br>"key" : "gateway_id"                                                                                                    |                                                                                                    | _                         | Edit                      |
| 6     7       7     8       9     9       10     11       11     1,       12     13       14     1,       15     16       17     1,       18     1,       19     2,       20     1,       21     2,       22     2,       23     1,       24     2,       25     2, | <pre>"value" : 1,<br/>"key" : "pit_enable"<br/>{<br/>"value" : 4,<br/>"value" : "eul.cloud.thethin<br/>"key" : "semtech_addr"<br/>{<br/>"value" : 1700,<br/>"key" : "semtech_up_port"<br/>{<br/>"value" : 1700,<br/>"key" : "semtech_down_port"<br/>{<br/>"value" : 1,<br/>"key" : "station_gps_enable"<br/>{<br/>"value" : "station_lns_uri"<br/>{</pre> | Save as configuration template  * Name  6739D33335640003-20231228-0351_config json  Description  Q1.lns.lonawan.us-east-1.amazonaws.com:443", | X<br>0/128<br>Cancel Save |                           |
| <b>M</b> ilesig                                                                                                    | 프 Device Management                                                                                                    | / Configuration Template                                                                                                    |                           | 🕀 English 🗸 🙆 Admin       |
| E Device Manage                                                                                                    | ement Add + Delet                                                                                                    | ে ভা<br>০ Device Model                                                                                                    | ₹ Description             | Update Time 😑 Operation   |
| Configuration T                                                                                                    | Template 6739D333356                                                                                                    | \$40003-20231228-0350_config json UG63                                                                                                    |                           | 2023-12-28 11:51:06 🛛 👗 🗑 |

4. Navigate to **Device Management > Configuration Template** page, click **Add+** to generate a template. If you have already clicked **Save as configuration template** in the previous step, skip this step.

| <b>M</b> ilesight      | E Device Management / Configuration | emplate                | 🕀 English 🗸 🖪 Admin       |
|------------------------|-------------------------------------|------------------------|---------------------------|
| 📓 Device Management 🤸  | Add + Delete 🗃                      |                        |                           |
| Device                 | Name                                | Q Device Model         | Update Time 🗎 Operation   |
| Configuration Template | 6739D33335640003-20231228           | -0350_config.json UG63 | 2023-12-28 11:51:06 🗈 🚓 👼 |
| Device Firmware        |                                     |                        |                           |
| Tock                   |                                     |                        |                           |

Customize the template name and select the device model, click **Upload** to upload the configuration file from local path, then save the settings. Users can also edit the uploaded configuration file here.

| Basic Inform                                                                                                    | nation                                                                                                    |                |      |
|----------------------------------------------------------------------------------------------------|----------------------------------------------------------------------------------------------------|----------------|------|
| Name                                                                                                    |                                                                                                    | * Device Model |      |
| UG63                                                                                                    |                                                                                                    | UG63           | ×    |
| Description                                                                                                    |                                                                                                    |                |      |
|                                                                                                    |                                                                                                    |                |      |
|                                                                                                    |                                                                                                    |                |      |
| Device Con                                                                                                    | figuration                                                                                                    |                |      |
| Upload Files                                                                                                    |                                                                                                    |                |      |
|                                                                                                    |                                                                                                    |                |      |
| 6739D33335                                                                                                    | 640003-20231228-1156_cor Upload 🕢 Export 🕹                                                                                                    |                |      |
| 6739D33335                                                                                                    | 640003-20231228-1156_cor Upload ↔ Export 🕹                                                                                                    |                |      |
| 6739D33335                                                                                                    | 640003-20231228-1156_cor                                                                                                    |                |      |
| 6739D33335                                                                                                    | 640003-20231228-1156_cor Upload 	 Export 	 Export 	 ■                                                                                                    |                | Edit |
| 6739D33335                                                                                                    | 640003-20231228-1156_cor Upload                                                                                                    |                | Edit |
| 6739D33335<br>1 {<br>2 "va<br>3 "<br>4 "<br>5 },                                                                              | 640003-20231228-1156_cor Upload                                                                                                    |                | Edit |
| 6739D333355<br>1 {<br>2 "va<br>3 "<br>4 "<br>5 },<br>6 "                                                                      | 640003-20231228-1156_cor Upload   Export   Export   Expo |                | Edit |
| 6739D33335<br>1 {<br>2 "va<br>3 "<br>4 "<br>5 },<br>6 "<br>7 "                                                                | 640003-20231228-1156_cor Upload                                                                                                    |                | Edit |
| 6739D33335<br>1 {<br>2 "va<br>3 "<br>4 "<br>5 },<br>6 "<br>7 "<br>8 },                                                        | 640003-20231228-1156_cor Upload                                                                                                    |                | Edit |
| 6739D33335<br>1 {<br>2 "va<br>3 "<br>4 "<br>5 },<br>6 "<br>7 "<br>8 },<br>9 "                                                 | 640003-20231228-1156_cor Upload  Export  Export  Expo |                | Edit |
| 6739D33335<br>1 {<br>2 "va<br>3 "<br>4 "<br>5 },<br>6 "<br>7 "<br>8 },<br>9 "<br>10 "                                         | 640003-20231228-1156_cor Upload                                                                                                    |                | Edit |
| 6739D33335<br>1 {<br>2 "va<br>3 "<br>4 "<br>5 },<br>6 "<br>7 "<br>8 },<br>9 "<br>10 "<br>11 },                                | 640003-20231228-1156_cor Upload                                                                                                    |                | Edit |
| 6739D33335<br>1 {<br>2 "va<br>3 "<br>4 "<br>5 },<br>6 "<br>7 "<br>8 },<br>9 "<br>10 "<br>11 },<br>12 "                        | 640003-20231228-1156_cor Upload  Export   Lues" : [ { value" : "24E124FFFEF8184C", key" : "gateway_id" ( value" : 1, key" : "pkt_enable" ( value" : 4, key" : "pkt_type" value" : "eu1.cloud.thethings.network",                                                                                                    |                | Edit |
| 6739D33335<br>1 {<br>2 "va<br>3 "va<br>4 "<br>5 },<br>6 "<br>7 "<br>8 },<br>9 "<br>10 "<br>11 },<br>12 "<br>13 "              | 640003-20231228-1156_cor Upload  Export 2<br>lues": [ {<br>value": "24E124FFFFEF8184C",<br>key": "gateway_id"<br>{<br>value": 1,<br>key": "pkt_enable"<br>{<br>value": 4,<br>key": "pkt_type"<br>{<br>value": "eu1.cloud.thethings.network",<br>key": "semtech_addr"                                                                                                    |                | Edit |
| 6739D33335<br>1 {<br>2 "va<br>3 "<br>4 "<br>5 },<br>6 "<br>7 "<br>8 },<br>9 "<br>10 "<br>11 },<br>12 "<br>13 "<br>14 },<br>15 | 640003-20231228-1156_cor Upload  Export  Export  Expo |                | Edit |

Note: it is suggested to get custom profile of device by two methods:

- Configure the device and download the configuration profile from device
- Customize the profile from Milesight Development Platform

5. Click **Apply to device** to select the devices you want to deploy, and save the settings. If the device is online, the deployment process will be applied immediately; if the device is offline, the deployment process will take effect once the device reconnects to DeviceHub.

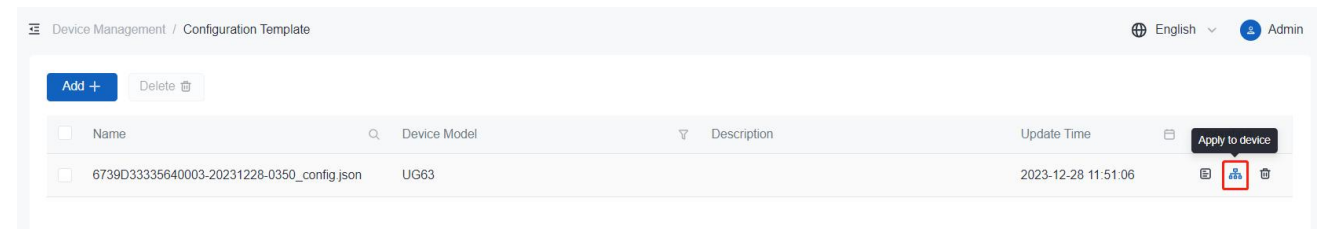

| Devic  | e Management / Configu | ration | Template / Apply to dev | ice |             |   |                  |   |                  |      |                   | 🕀 English 🗸   | Admi |
|--------|------------------------|--------|-------------------------|-----|-------------|---|------------------|---|------------------|------|-------------------|---------------|------|
| Selec  | t application device   |        |                         |     |             |   |                  |   |                  |      |                   |               |      |
| No dev | ice selected 1         |        |                         |     |             |   |                  |   |                  |      | Device selected 1 |               |      |
| •      | Device Status          | V      | SN                      | Q   | Device Name | Q | Firmware Version | Q | Hardware Version | Q    | SN Q              | Device Name C | 2    |
|        | Online                 |        | 6739D33335640003        |     | UG63-45178  |   | 64.0.0.1-a4      |   | V1.0             |      | 6739D33335640     | UG63-45178    | 8    |
|        | Offline                |        | 6739D33807310001        |     | UG63        |   | -                |   | -                |      |                   |               |      |
|        |                        |        |                         |     |             |   |                  |   |                  |      |                   |               |      |
|        |                        |        |                         |     |             |   |                  |   |                  |      |                   |               |      |
|        |                        |        |                         |     |             |   |                  |   |                  |      |                   |               |      |
|        |                        |        |                         |     |             |   |                  |   |                  |      |                   |               |      |
|        |                        |        |                         |     |             |   |                  |   |                  |      |                   |               |      |
|        |                        |        |                         |     |             |   |                  |   |                  |      |                   |               |      |
|        |                        |        |                         |     |             |   |                  |   |                  |      |                   |               |      |
|        |                        |        |                         |     |             |   |                  |   |                  |      |                   |               |      |
|        |                        |        |                         |     |             |   |                  |   |                  |      |                   |               |      |
|        |                        |        |                         |     |             |   |                  |   |                  |      |                   |               |      |
|        |                        |        |                         |     |             |   |                  | < | 1 > 10 / pag     | ie ~ |                   |               |      |
|        |                        |        |                         |     |             |   |                  |   |                  |      |                   |               |      |
| Sa     | ve Cancel              |        |                         |     |             |   |                  |   |                  |      |                   |               |      |

6. Navigate to **Device Management > Task** page to check batch configuration deployment status. If the upgrade process is scheduled but has not yet begun, click **Stop** to stop the process or click **Start** to start the process.

| <b>M</b> ilesight      | Device Management / Task / Tota | al task |                                                                 |              |                     |   |                     | English | 🗸 😩 Admin |
|------------------------|---------------------------------|---------|-----------------------------------------------------------------|--------------|---------------------|---|---------------------|---------|-----------|
| 置 Device Management へ  | Total task Device tasks         |         |                                                                 |              |                     |   |                     |         |           |
| Device                 | Task Status                     | V       | Task type                                                       | $\mathbb{Z}$ | Create Time         | ٥ | End Time            | Sto     | peration  |
| Configuration Template | 0                               |         | Batch Upgrade<br>64.0.0.1-a5                                    |              | 2023-12-28 11:43:11 |   | -                   | 0       |           |
| Task                   | 0                               |         | Get Configuration<br>6739D33335640003-20231228-0331_config.json |              | 2023-12-28 11:31:35 |   | 2023-12-28 11:31:36 |         | ₽₩        |

### **Device Upgrade**

1. Navigate to Device Management > Device Firmware page, click Add+ to generate a firmware

event.

| <b>M</b> ilesight      | E Device Management / Device Fir | mware               |                              |             | 🌐 English 🗸 🙆 Admin |
|------------------------|----------------------------------|---------------------|------------------------------|-------------|---------------------|
| 🖀 Device Management 🔺  | Add + Delete 🗇                   |                     |                              |             |                     |
| Device                 | Name                             | Q. Firmware Version | Q Device Model V Description | Update Time | Operation           |
| Configuration Template |                                  |                     |                              |             |                     |
| Device Firmware        |                                  |                     |                              |             |                     |
| Task                   |                                  |                     |                              |             |                     |
| 1.111                  |                                  |                     | No Data                      |             |                     |

2. Customize the firmware name and select the device model, click **Upload** to upload the firmware, then save the settings.

| Firmuna Nome                                       | Device Medel   |            |
|----------------------------------------------------|----------------|------------|
| * Firmware Name                                    | * Device Model |            |
| 64.0.0.1-a5                                        | UG63           | ~          |
| * Upload Device Firmware                           |                |            |
| 64 0 0 1-a5 bin                                    |                |            |
| Firmware Version (64.0.0.1-a5)                     |                |            |
| Firmware Version <u>64.0.0.1-a5</u><br>Description |                | Opidad (+) |
| Firmware Version (64.0.0.1-a5)<br>Description      |                |            |
| Firmware Version (64.0.0.1-a5)<br>Description      |                |            |
| Firmware Version 64.0.0.1-a5<br>Description        |                | 0 / 128    |
| Firmware Version <u>64.0.0.1-a5</u><br>Description |                | 0 / 128    |

3. Click **Apply to device** to select the devices you want to upgrade, and save the settings. If the device is online, the upgrade process will be applied immediately; if the device is offline, the upgrade process will take effect once the device reconnects to DeviceHub.

| ₫ [  | evice Management / Devic | e Firm | ware             |               |     |       |                      |   |                  |     |                   | 🕀 English 🗸 |           | Admin |
|------|--------------------------|--------|------------------|---------------|-----|-------|----------------------|---|------------------|-----|-------------------|-------------|-----------|-------|
|      | Add + Delete 🗇           |        |                  |               |     |       |                      |   |                  |     |                   |             |           |       |
|      | Name                     |        | Q. Firmware Ver  | sion          | Q D | evice | e Model 🛛 Descriptio | n |                  | Up  | date Time         |             | ly to dev | vice  |
|      | 64.0.0.1-a5              |        | 64.0.0.1-a5      |               | U   | G63   |                      |   |                  | 202 | 23-12-28 11:40:11 | 2           | 品         |       |
| Sele | ct application device    |        |                  |               |     |       |                      |   |                  |     |                   |             |           |       |
| No d | evice selected 1         |        |                  |               |     |       |                      |   |                  |     | Device selected 1 |             |           |       |
|      | Device Status            | V      | SN               | Q Device Name |     | Q     | Firmware Version     | Q | Hardware Version | Q   | SN Q              | Device Name | Q         |       |
|      | Online                   |        | 6739D33335640003 | UG63-45178    |     |       | 64.0.0.1-a4          |   | V1.0             |     | 6739D33335640     | UG63-45178  |           | 8     |
|      | Offline                  |        | 6739D33807310001 | UG63          |     |       | 5.T.                 |   | ā.               |     |                   |             |           |       |
|      |                          |        |                  |               |     |       |                      |   |                  |     |                   |             |           |       |
|      |                          |        |                  |               |     |       |                      | < | 1 > 10 / page    | • • |                   |             |           |       |

4. Navigate to **Device Management > Task** page to check upgrade status. If the upgrade process is scheduled but has not yet begun, click **Stop** to stop the process or click **Start** to start the process.

| Milesight              | Device Management / Task / | Total task |                                                                 |          |                     |   |                     | 🕀 English 🗸 😫 Admin |
|------------------------|----------------------------|------------|-----------------------------------------------------------------|----------|---------------------|---|---------------------|---------------------|
| 置 Device Management へ  | Total task Device tasks    |            |                                                                 |          |                     |   |                     |                     |
| Device                 | Task Status                | T          | Task type                                                       | $\nabla$ | Create Time         | 8 | End Time            | Coperation Stop     |
| Configuration Template | 0                          |            | Batch Upgrade<br>64.0.0.1-a5                                    |          | 2023-12-28 11:43:11 |   |                     |                     |
| Task                   | 0                          |            | Get Configuration<br>6739D33335640003-20231228-0331_config.json |          | 2023-12-28 11:31:35 |   | 2023-12-28 11:31:36 | F                   |

# Task

On this page, users can check and search task for Upgrade, Configuration Obtaining, and Configuration Deployment. Click **Start** to restart the failed or stopped tasks, click **Stop** to stop pending tasks.

| <b>M</b> ilesight                      | Device Management / Task / Tot | al task   |                                                               |   |                     |   |                     | H Eng | jlish 🗸 | 4               | Admin |
|----------------------------------------|--------------------------------|-----------|---------------------------------------------------------------|---|---------------------|---|---------------------|-------|---------|-----------------|-------|
| 물 Device Management                    | Total task Device tasks        |           |                                                               |   |                     |   |                     |       |         |                 |       |
| Device                                 | Task Status                    | 💙 Tas     | sk type                                                       | T | Create Time         | 8 | End Time            | 8     | Opera   | ation           |       |
| Configuration Template                 | )                              | Ba<br>67: | tch Configuration<br>39D33335640003-20231228-0350_config.json |   | 2023-12-28 13:15:54 |   |                     |       | 0       | E '             | ÷     |
| Task                                   | 0                              | Ge<br>67: | et Configuration<br>39D33335640003-20231228-0356_config.json  |   | 2023-12-28 11:56:21 |   | 2023-12-28 11:56:22 |       |         | E 1             | ۵     |
| 양 LoRaWAN Network ~<br>영 Setting · · · | 0                              | Ge<br>67: | et Configuration<br>39D33335640003-20231228-0351_config.json  |   | 2023-12-28 11:51:22 |   | 2023-12-28 11:51:23 |       |         | Ð               | ۵     |
|                                        | 0                              | Ge<br>67: | et Configuration<br>39D33335640003-20231228-0350_config.json  |   | 2023-12-28 11:50:21 |   | 2023-12-28 11:50:22 |       |         | E 1             | ۵     |
|                                        | 0                              | Ge<br>67: | et Configuration<br>39D33335640003-20231228-0349_config.json  |   | 2023-12-28 11:49:31 |   | 2023-12-28 11:49:32 |       |         | E 1             | ۵     |
|                                        | 0                              | Ge<br>67: | et Configuration<br>39D33335640003-20231228-0348_config.json  |   | 2023-12-28 11:48:47 |   | 2023-12-28 11:48:50 |       |         | E 1             | ۵     |
|                                        | 0                              | Ba<br>64. | tch Upgrade<br>.0.0.1-a5                                      |   | 2023-12-28 11:43:11 |   | 2023-12-28 13:17:27 |       | Q       | E 1             | ۵     |
|                                        | 0                              | Ge<br>67: | et Configuration<br>39D33335640003-20231228-0331_config.json  |   | 2023-12-28 11:31:35 |   | 2023-12-28 11:31:36 |       |         | ۰ B             | Ċ,    |
|                                        | Total: 10                      | Ge        | et Configuration                                              |   | 2022 42 27 47:00:20 |   | 2022 42 27 47:00:40 | < 1   |         | ло л<br>10 / ра | age v |

| Task Status | Description                                      |  |  |  |  |  |
|-------------|--------------------------------------------------|--|--|--|--|--|
|             | Successfully: The task is executed successfully. |  |  |  |  |  |
| C           | Executing: The task is executing.                |  |  |  |  |  |
| G           | Scheduled: The task is scheduled and pending.    |  |  |  |  |  |
| 0           | Stopped: The scheduled task is stopped.          |  |  |  |  |  |
| 8           | Failed: It failed to execute the task .          |  |  |  |  |  |

# LoRaWAN<sup>®</sup> Network Server

DeviceHub supports to work as a LoRaWAN<sup>®</sup> network server, working with standard LoRaWAN<sup>®</sup> end devices of any brands.. Before using, ensure the Milesight gateway has been added (see <u>Add Device</u>) and connected to DeviceHub Device Management program.

# LoRaWAN<sup>®</sup> Network

Navigate to **LoRaWAN Network Server > LoRaWAN Network** page to choose the channel plan and configure the channel of this network server.

| Milesight             | E LoRaWAN Network Server / LoRaWAN Network |                                                                             | 🕀 English 🗸 😫 Admin   |  |  |  |
|-----------------------|--------------------------------------------|-----------------------------------------------------------------------------|-----------------------|--|--|--|
| 宮 Device Management 🔗 | Global Channel Plan Setting                | Il Channel Plan Setting                                                     |                       |  |  |  |
| 용 LoRaWAN Network ^   | US915                                      | × 8-15                                                                      |                       |  |  |  |
| Application           |                                            |                                                                             |                       |  |  |  |
| End Node Profiles     |                                            |                                                                             |                       |  |  |  |
| Payload Codec         |                                            |                                                                             |                       |  |  |  |
| LORAVVAN NELWOIK      |                                            |                                                                             |                       |  |  |  |
| Paramete              | rs                                         | Description                                                                 |                       |  |  |  |
|                       | Choose LoRaWAN <sup>®</sup> chan           | Choose LoRaWAN <sup>®</sup> channel plan used for the upstream and downlink |                       |  |  |  |
| Channel Pl            | an frequencies and datarate                | frequencies and datarates. This must be in line with LoRaWAN® gateway and   |                       |  |  |  |
|                       | LoRaWAN <sup>®</sup> end device's          | settings.                                                                   |                       |  |  |  |
|                       | Allow end devices to com                   | Allow end devices to communicate with specific frequency channels.          |                       |  |  |  |
|                       | It allows to enter the inde                | ex of the channels.                                                         |                       |  |  |  |
|                       | Examples:                                  |                                                                             |                       |  |  |  |
|                       | 1, 40: Enabling Channel 1                  | 1, 40: Enabling Channel 1 and Channel 40                                    |                       |  |  |  |
| Channel               | 1-40: Enabling Channel 1                   | 1-40: Enabling Channel 1 to Channel 40                                      |                       |  |  |  |
|                       | 1-40, 60: Enabling Channe                  | el 1 to Channel 40 and Chan                                                 | nel 60                |  |  |  |
|                       | Note: For AU915/US915.                     | 1-40, 60: Enabling Channel 1 to Channel 40 and Channel 60                   |                       |  |  |  |
|                       |                                            | leaving it blank means 0-63                                                 | channels are enabled; |  |  |  |

# **Payload Codec**

Payload Codec provides the inbuilt payload codec library of Milesight LoRaWAN<sup>®</sup> devices to decode and encode the data easily. Users can also customize the payload codec of devices of other brands or adjust the uplink and downlink contents as requirements.

| Milesight             |                               | 🕀 English 🗸 🙎 Admin                          |                               |                             |
|-----------------------|-------------------------------|----------------------------------------------|-------------------------------|-----------------------------|
| 署 Device Management ~ | Default Payload Codec Library | Custom Payload Codec                         |                               |                             |
| 98 LoRaWAN Network    | Version                       | * Obtaining Type                             |                               |                             |
|                       | 1.1.2                         | Online                                       | ∽ Obtain [≱                   |                             |
| Application           |                               |                                              |                               |                             |
| End Node Profiles     | Name                          | <ul> <li>Payload Decoder Function</li> </ul> | tion Payload Encoder Function | Operation                   |
| Payload Codec         | AM102                         | $\checkmark$                                 | ~                             | E                           |
| LoRaWAN Network       | AM102L                        | ~                                            | ~                             | 8                           |
| I Setting ✓           | AM103                         | ~                                            | $\checkmark$                  | (e)                         |
|                       | AM103L                        | ~                                            | $\checkmark$                  | E                           |
|                       | AM104                         | ~                                            | $\checkmark$                  | E                           |
|                       | AM107                         | ~                                            | $\checkmark$                  | E                           |
|                       | AM307                         | ~                                            | ~                             | E                           |
|                       | AM307L                        | ~                                            | $\checkmark$                  | E                           |
|                       | 414000                        | *                                            |                               | <b>n</b>                    |
|                       | C Total: 94                   |                                              | < 1 2 3 4 5                   | 10 > 10 / page ~ Go to Page |

# Payload Codec Library

Select the type to update the Milesight devices payload codec library.

- Online: click Obtain button to check update status and update the library. Ensure that the DeviceHub has access to the Internet.
- Local Upload: click Upload button to upload the zip format payload codec package and click Import to update the library.

| E LoRaWAN Network Server / P  | 🕀 English 🗸 😩 Admin                                |                          |           |  |  |
|-------------------------------|----------------------------------------------------|--------------------------|-----------|--|--|
| Default Payload Codec Library | Default Payload Codec Library Custom Payload Codec |                          |           |  |  |
| Version<br>1.1.4              | Obtaining Type     Online     Opline               | Obtain [?                |           |  |  |
| Name                          | Local Upload                                       | Payload Encoder Function | Operation |  |  |
| AM102                         | ~                                                  | ~                        | E         |  |  |
| AM102L                        | ~                                                  | ~                        | E         |  |  |
| AM103                         | ~                                                  | ~                        | <b>E</b>  |  |  |
| AM103L                        | ~                                                  | ~                        | E         |  |  |

# **Custom Payload Codec**

1. Click **Add+** to add a payload codec.

| C LoRaWAN Network Server / P  | ayload Codec / Custom Pa | rload Codec              |                          | 🕀 English 🗸 | Admin    |
|-------------------------------|--------------------------|--------------------------|--------------------------|-------------|----------|
| Default Payload Codec Library | Custom Payload Codec     |                          |                          |             |          |
| Add +                         |                          |                          |                          |             |          |
| Name                          | Q                        | Payload Decoder Function | Payload Encoder Function | Op          | peration |
|                               |                          | No Bata                  |                          |             |          |

2. Customize a unique name and type the content of decoder and encoder. Users can also select an exist decoder as a template.

Note: click here to refer guide to add specific attribute as required.

| Add Custom Payload Codec                                                                                                    |             |
|----------------------------------------------------------------------------------------------------|-------------|
| Name                                                                                                    | Description |
| WT30X                                                                                                    |             |
| Template                                                                                                    |             |
| None                                                                                                    | ~           |
| yload Decoder Payload Encoder                                                                                                    |             |
| yload Decoder Payload Encoder ayload Decoder Function                                                                                                    |             |
| yload Decoder Payload Encoder ayload Decoder Function  1 /** 2 * Payload Decoder for Milesight Network Server                                                                                                    |             |
| Vload Decoder Payload Encoder  Ayload Decoder Function  1 /** 2 * Payload Decoder for Milesight Network Server 3 *                                                                                                    |             |
| Vload Decoder Payload Encoder ayload Decoder Function  /** Payload Decoder for Milesight Network Server  * Copyright 2023 Milesight IoT                                                                                                    |             |
| yload Decoder Payload Encoder<br>ayload Decoder Function<br>1 /** * Payload Decoder for Milesight Network Server<br>3 * Copyright 2023 Milesight IoT<br>5 * * Geneduct HT302                                                                            |             |
| yload Decoder Payload Encoder<br>ayload Decoder Function<br>1 /**<br>2 * Payload Decoder for Milesight Network Server<br>3 * Copyright 2023 Milesight IoT<br>5 *<br>6 * @product WT30x<br>7 */                                                          |             |
| yload Decoder Payload Encoder<br>ayload Decoder Function<br>1 /**<br>2 * Payload Decoder for Milesight Network Server<br>3 *<br>4 * Copyright 2023 Milesight IoT<br>5 *<br>6 * @product WT30x<br>7 */<br>8 function Decode(fPort, bytes) {              |             |
| <pre>yload Decoder Payload Encoder ayload Decoder Function  1 /** 2 * Payload Decoder for Milesight Network Server 3 * 4 * Copyright 2023 Milesight IoT 5 * 6 * @product WT30x 7 */ 9 function Decode(fPort, bytes) { 9 return milesight(bytes); </pre> |             |
| <pre>ayload Decoder Payload Encoder ayload Decoder Function  / /** 2</pre>                                                                                                    |             |

3. Check the box of **Decoding Test** or **Encoding Test**, type an example to test the output result. If it is successful, save this payload codec.

• Decoder is used to convert hex format data to json output results.

| 🔽 De    | ecoding Test                                       |
|---------|----------------------------------------------------|
| 1       | 0175640367ff0004684f                               |
|         |                                                    |
| * fPort | Test 🗊                                             |
| -       |                                                    |
| 1       | {"battery":100,"humidity":39.5,"temperature":25.5} |

• Encoder is used to convert json format downlink message to hex output results.

| _            | -             |        |  |  |  |
|--------------|---------------|--------|--|--|--|
| 1            | {             |        |  |  |  |
| 2            | "gpio_out_1": | 1      |  |  |  |
| 3            | ;}            |        |  |  |  |
| * fPort<br>1 |               | Test 🕲 |  |  |  |
| 1            | 070100FF      |        |  |  |  |

# **End Device Profiles**

Encoding Test

A profile defines the device capabilities and boot parameters that are needed by the Network Server for settings the LoRaWAN radio access service. These information elements shall be provided by the end-device manufacturer. DeviceHub LNS allows to preset 8 kinds of device profiles. Users can also customize the device profiles.

| Milesiaht             | E LoRaWAN Network Server / Er | d Node Profiles |             |                         | 🕀 English 🗸 😩 Admin |
|-----------------------|-------------------------------|-----------------|-------------|-------------------------|---------------------|
|                       | Add +                         |                 |             |                         |                     |
| E Device Management ♥ | Had                           |                 |             |                         |                     |
| 용 LoRaWAN Network ^   | Name                          | Q Max TXPower   | Q Join Type |                         |                     |
| Application           | ClassA-OTAA                   | 0               | OTAA        | Class A                 | 2                   |
| End Node Profiles     | ClassA-ABP                    | 0               | ABP         | Class A                 | 2 1                 |
| Payload Codec         | ClassAB-OTAA                  | 0               | OTAA        | Class A、Class B         | <u>/</u>            |
| LoRaWAN Network       | ClassAB-ABP                   | 0               | ABP         | Class A、Class B         | 2                   |
| ĝ Setting ~           | ClassAC-OTAA                  | 0               | ΟΤΑΑ        | Class A、Class C         | <u>2</u> 🗇          |
|                       | ClassAC-ABP                   | 0               | ABP         | Class A、Class C         | <u>e</u> 11         |
|                       | ClassABC-OTAA                 | 0               | ΟΤΑΑ        | Class A、Class B、Class C | <u>/</u>            |
|                       | ClassABC-ABP                  | 0               | ABP         | Class A、Class B、Class C | <u>/</u> 11         |

# Create Profile

| Add End Node Profile       |                              |
|----------------------------|------------------------------|
| * Name                     | * Max TXPower                |
|                            | 0                            |
| Join Type                  | * Class Type                 |
| OTAA                       | Class A O Class B O Class C  |
| Advanced                   |                              |
| MAC Version                | Regional Parameters Revision |
| 1.0.2 ~                    | Β ~                          |
| RX1 Datarate Offset        | RX2 Datarate                 |
| 0 ~                        | DR2(SF10,125kHz) ~           |
| RX2 Channel Frequency (Hz) | PingSlot Periodicity         |
| 923200000                  | 4 ~                          |
| PingSlot DataRate          | PingSlot Freq (Hz)           |
| DR3(SF9,125kHz) ~          | 923400000                    |
| * Class B ACK Timeout(s)   | * Class C ACK Timeout(s)     |
| Save                       |                              |

| Parameters            | Description                                                                                                    |
|-----------------------|----------------------------------------------------------------------------------------------------|
| Name                  | Custom a unique name of the device profile.                                                                                                    |
| Max TXPower           | The TXPower indicates power levels relative to the Max EIRP level of the end-device. 0 means using the max EIRP. EIRP refers to the Equivalent Isotropically Radiated Power. |
| Join Type             | Select from: "OTAA" and "ABP".                                                                                                    |
| Class Type            | Class A is enabled by default. Users can check the box of Class B or Class C to add the class type.                                                                          |
| Advanced              |                                                                                                    |
| MAC Version           | Choose the version of the LoRaWAN <sup>®</sup> supported by the end-device.                                                                                                  |
| Regional<br>Parameter | Revision of the Regional Parameters document supported by the end-device.                                                                                                    |

| The offset which used for calculating the RX1 data-rate which is based |
|------------------------------------------------------------------------|
| on the uplink data-rate.                                               |
| Enter the RX2 datarate which used for the RX2 receive-window.          |
| DV2 channel frequency which used for the DV2 receive window            |
| RAZ channel nequency which used for the RAZ receive-window.            |
| Derived of energing the ningelet for Class P node devises              |
| Period of opening the pingsiot for class B hode devices.               |
| Data-rate of the Class B node receiving downlinks.                     |
| Frequency of the Class B node receiving downlinks.                     |
| The time for confirmed downlink transmissions. This option is only     |
| applicable to class B and class C.                                     |
|                                                                        |

# Application

An application is a collection of devices with the same purpose/of the same type. Users can add a series of devices to one application which needs to send data to the same destination.

| Milesight                                 | LoRaWAN Network Server / Application / | End Nodes        |             |             | 🕀 English 🗸 🔹 Admin |
|-------------------------------------------|----------------------------------------|------------------|-------------|-------------|---------------------|
| 窑 Device Management ~ 彩 LoRaWAN Network ^ | Name  Application  V                   | Description      |             | Add +       | Edit 🖉 Delete 📾     |
| Application                               | End Nodes Multicast Groups Integr      | ations Live Data |             |             |                     |
| End Node Profiles                         | Add + Bulk Import 1 Expor              | t 🛃 Delete 🗇     |             |             |                     |
| LoRaWAN Network                           | Status 🖓 EUI                           | Q Name           | Q. Profile  | Q Last Seen | Operation           |
| ôð Setting ∽                              | EUI 24E124538E                         | 8500090 D WS202  | ClassA-OTAA | -           | <u>/</u> ®          |
|                                           |                                        |                  |             |             |                     |
|                                           |                                        |                  |             |             |                     |
|                                           |                                        |                  |             |             |                     |
|                                           |                                        |                  |             |             |                     |
|                                           |                                        |                  |             |             |                     |
|                                           | C Total: 1                             |                  |             | K           | 1 > 10 / page ~     |

# Add/Edit/Delete Application

1. Click **Add+** to add an application.

| <b>M</b> ilesight                            | E LoRaWAN Network Server / Application | / End Nodes       | 🕀 English 🗸 | Admin    |
|----------------------------------------------|----------------------------------------|-------------------|-------------|----------|
| 宮 Device Management ~<br>器 LoRaWAN Network へ | Name<br>Application2 ~                 | Description       | dd + Edit ℓ | Delete 🗇 |
| Application                                  | End Nodes Multicast Groups Integ       | rations Live Data |             |          |

Customize a unique application name and save the setting.

| ×       |
|---------|
|         |
|         |
|         |
|         |
|         |
| 0 / 127 |
| Cancol  |
|         |

2. Click **Edit** to change the name and description of an application, click **Delete** to delete an application.

| <b>M</b> ilesight                            | 豆 LoRaWAN Network Server / Application / End Nodes | 🕀 English 🗸 🙆 Admin   |
|----------------------------------------------|----------------------------------------------------|-----------------------|
| 宮 Device Management ~<br>왕 LoRaWAN Network ^ | Name Description Application                       | Add + Edit ℓ Delete 🛢 |
| Application                                  | End Nodes Multicast Groups Integrations Live Data  |                       |

# Add LoRaWAN® End Device

DeviceHub supports to add a single device or bulks of devices. Before adding, select the application you need to add devices first.

| <b>M</b> ilesight     | E LoRaWAN Network Server / Application | / End Nodes      | English      | V 😩 Admin |
|-----------------------|----------------------------------------|------------------|--------------|-----------|
| 🖀 Device Management 🗸 | Name                                   | Description      |              |           |
| 용 LoRaWAN Network ^   | Application2 Q                         |                  | Add + Edit ∉ | Delete 🗇  |
| Application           | Application2                           | ations Live Data |              |           |
| End Node Profiles     |                                        |                  |              |           |

### Add a Single Device

1. Click **Add+** to add the device.

| LoRaWAN Network Server / Application / | End Nodes        |            |             | English            | V 🙆 Admir |
|----------------------------------------|------------------|------------|-------------|--------------------|-----------|
| Name                                   | Description      |            |             |                    |           |
| Application3 ~                         |                  |            | Ad          | ld + Edit <u>∠</u> | Delete 🗇  |
| End Nodes Multicast Groups Integr      | ations Live Data |            |             |                    |           |
| Add + Bulk Import 1 Expor              | t 🛃 Delete 🗇     |            |             |                    |           |
| Status 🖓 EUI                           | Q Name           | Q. Profile | Q Last Seen | 8                  | Operation |
|                                        |                  |            |             |                    |           |

### 2. Customize a unique device name and type the device information, then save the settings.

| Add End Node                                      |                                   |
|---------------------------------------------------|-----------------------------------|
| * Device EUI                                      | * Name                            |
| 24E124538B500090                                  | WS202                             |
| Description                                       | * Profile                         |
|                                                   | ClassA-OTAA 🗸                     |
| * Payload Codec                                   | * fPort                           |
| WS202 ~                                           | 85                                |
| * Application Key                                 |                                   |
| 5572404c696e6b4c6f52613230313823                  |                                   |
|                                                   | Device Address                    |
| Frame-counter Validation                          |                                   |
| Application Session Key                           | Network Session Key               |
| 5572404c696e6b4c6f52613230313823                  | 5572404c696e6b4c6f52613230313823  |
| Uplink Frame-counter                              | Downlink Frame-counter            |
| 0                                                 | 0                                 |
|                                                   |                                   |
|                                                   |                                   |
| End Nodes Multicast Groups Integrations Live Data |                                   |
| Add + Bulk Import 2 Export 2 Delete               |                                   |
| Status T EUI Q Name                               | Q Profile Q Last Seen 🗇 Operation |
| Inactive EUI 24E124538B500090 D WS202             | ClassA-OTAA - 🖉 🖻                 |

| Parameters    | Description                                                                                                    |
|---------------|----------------------------------------------------------------------------------------------------|
| Device EUI    | The unique ID for the device provided by device manufacturers.                                                                                                    |
| Name          | Customize a unique name of the device.                                                                                                    |
| Description   | Customize the description for this device.                                                                                                    |
| Profile       | Select the profile to indicate the join type and class type. For two join<br>types, the device needs to type below parameters provided by device<br>manufacturers:<br>OTAA: Application Key (App Key)<br>ABP: Device Address (Device Addr), Application Session Key (AppS Key),<br>Network Session Key (NwkS Key) |
| Payload Codec | Choose the payload codec existed on <b>Payload Codec</b> page.                                                                                                    |

| fPort                       | The communication port between device and network server.                                                                                                    |
|-----------------------------|----------------------------------------------------------------------------------------------------|
| Modbus RTU Data             | Set up communication between TCP client (Modbus TCP client) and                                                                                                  |
| <b>Transmission</b>         | Milesight LoRaWAN <sup>®</sup> controllers.                                                                                                    |
| _                           | When Frame-counter of end device is more than LNS recorded counter, LNS will sync node's frame-counter.                                                          |
| Frame-counter<br>Validation | When Frame-counter of end device is fewer than LNS recorded counter,<br>LNS will discard uplink packets from node until node frame-counter is<br>equal to LNS's. |

### Add bulks of Devices

### 1. Click **Bulk Import** to download the template file.

| End Nodes | Multicast Groups | Integrations Live Da | ta    |   |             |   |           |   |          |          |
|-----------|------------------|----------------------|-------|---|-------------|---|-----------|---|----------|----------|
| Add +     | Bulk Import 1    | Export 🕹 Delete 🖞    | J     |   |             |   |           |   |          |          |
| Statu     | s 🖞 EUI          | Q                    | Name  | Q | Profile     | Q | Last Seen | 6 | э о      | peration |
| Inacti    | EUI 24E124       | 4538B500090 🗇        | WS202 |   | ClassA-OTAA |   | -         |   | <u>0</u> | 2 0      |

| Bulk Import                |                                             | ×     |
|----------------------------|---------------------------------------------|-------|
| 1.Download the template    | file that includes the upload instructions. |       |
| 2.Drag and drop the file l | here or choose the file you want to upload. |       |
|                            | Click or drag files here to upload          |       |
|                            | Cancel                                      | Enter |

#### 2. Edit and save the template file.

| deveui           | name             | description | deviceprofile | payloadcodec | fport | appkey                           | devaddr | nwkskey | appskey |
|------------------|------------------|-------------|---------------|--------------|-------|----------------------------------|---------|---------|---------|
| 24e1242191323266 | 24e1242191323266 |             | ClassAC-OTAA  |              |       | 1 112233445566778899aa1122334455 | 36      |         |         |
|                  |                  |             |               |              |       |                                  |         |         |         |
|                  |                  |             |               |              |       |                                  |         |         |         |

3. Click the zone to select template file or drag the file to the zone to upload. Then click **Enter** to import the devices.

| Bulk Import                                                                  | ×     |
|------------------------------------------------------------------------------|-------|
| 1.Download the template file that includes the upload instructions. Download |       |
| 2.Drag and drop the file here or choose the file you want to upload.         |       |
| Cancel                                                                       | Enter |
| Bulk Import                                                                  | ×     |
| 1.Download the template file that includes the upload instructions. Download |       |
| 2.Drag and drop the file here or choose the file you want to upload.         |       |
| LNS 1.0.1-20240106-1635-end-node_example.csv<br>Select again                 |       |
| Cancel                                                                       | Enter |

4. Check and edit the import list, then click **Save** to add the devices.

| E LoRaWAN Network Server / Ap | plication / End Nodes / Import |              |              |               | 🕀 English 🗸 🙎 Admin |
|-------------------------------|--------------------------------|--------------|--------------|---------------|---------------------|
| Batch import device list      |                                |              |              |               |                     |
| Add + Bulk Import 1           |                                |              |              |               |                     |
| Device EUI                    | Name                           | Description  | Profile      | Payload Codec | fPor                |
| 24e1242191323266              | 24e1242191323266               |              | ClassAC-OTAA | ~ None        | ✓ 1 <sup>1</sup>    |
|                               |                                |              |              |               |                     |
|                               |                                |              |              |               |                     |
|                               |                                |              |              |               |                     |
|                               |                                |              |              |               |                     |
|                               |                                |              |              |               |                     |
|                               |                                |              |              |               |                     |
| C Total: 1                    |                                |              |              |               | < 1 > 10 / page ~   |
| Course Course                 |                                |              |              |               |                     |
| Cancer                        |                                |              |              |               |                     |
|                               |                                |              |              |               |                     |
| End Nodes Multicast Groups    | Integrations Live Data         |              |              |               |                     |
| Add + Bulk Import 1           | Export 🕹 Delete 🗊              |              |              |               |                     |
| Status 🛛 EUI                  | Q Name                         | i a          | Q. Profile   | Q Last Seen   | Operation           |
| Inactive EUI 24E              | 1242191323266 🗇 24e1:          | 242191323266 | ClassAC-OTAA | -             | ∠ 茴                 |

### **Multicast Group**

DeviceHub LNS supports the creation of multicast-groups to which devices can be assigned. A multicast group is a virtual ABP device, where multiple physical devices share the same DevAddr and session keys. It does not support uplink, confirmed downlink, nor MAC commands. Multicast can be used for the following device-classes:

- Class-B
- Class-C

Besides, the end devices should also support multicast feature.

| Add + Delete                  |      |                     |           |
|-------------------------------|------|---------------------|-----------|
|                               |      |                     |           |
| Multicast Address Q Group Nat | ne Q | Number of End Nodes | Operation |
| 11111111 Multcast1            |      | 1                   | _ ₪       |

Click **Add+** to add the multicast group.

| Add Multicast Group              |                                     |  |
|----------------------------------|-------------------------------------|--|
| * Group Name                     | * Multicast Address                 |  |
| Multicast1                       | 11111111                            |  |
| * Multicast Network Session Key  | * Multicast Application Session Key |  |
| 5572404c696e6b4c6f52613230313823 | 5572404c696e6b4c6f52613230313823    |  |
| Class Type                       | * Datarate                          |  |
| Class B O Class C                | DR2(SF10,125kHz)                    |  |
| * Frequency(Hz)                  | * Frame-counter                     |  |
| 923200000                        | 0                                   |  |
| Select End Nodes                 |                                     |  |
| No device selected 0             | Device selected 1                   |  |
| Device EUI Q Name Q              | Device EUI Name                     |  |
| ☑ 009569060000EBE0 WT302         | 009569060000EBE0 WT302              |  |
| < 1 > 10/page >                  |                                     |  |

| Parameters         | Description                                                            |
|--------------------|------------------------------------------------------------------------|
| Group Name         | Customize a unique name of this multicast group.                       |
| Multicast Address  | Device address (Dev Addr) of all devices in this group.                |
| Multicast Network  | The network appaien key (Netwike Key) of all devices in this group     |
| Session Key        | The network session key (netwks key) of an devices in this group.      |
| Multicast          |                                                                        |
| Application        | The application session key (AppSKey) of all devices in this group.    |
| Session Key        |                                                                        |
| Class Type         | Class B and Class C are optional.                                      |
| Datarate           | Data-rate of the node receiving downlinks                              |
| Frequency          | Downlink frequency of all devices in this group.                       |
| Frama aquintar     | The number of data frames which received by the end-device downlink    |
| Frame-counter      | from the network server. It will be incremented by the network server. |
| Ping Slot          | Period of opening the pingslot. This is only applied to Class B end    |
| Periodicity        | devices.                                                               |
| Select End Devices | Select devices to add to this multicast group.                         |

# HTTP(s)/MQTT(s) Integration

DeviceHub LNS supports to set up integration with third-party servers via HTTP(s) or MQTT(s) protocol. After adding the integration, the device uplink data under the specific application will be forwarded to the corresponding server. An application supports to add only one MQTT integration and one HTTP(s) integration.

| lame                      | Description            |                    |        |                       |
|---------------------------|------------------------|--------------------|--------|-----------------------|
| Application2              | ×                      |                    |        | Add + Edit ∠ Delete @ |
|                           |                        |                    |        |                       |
| nd Nodes Multicast Groups | Integrations Live Data |                    |        |                       |
| Add + Delete 🕅            |                        |                    |        |                       |
|                           |                        |                    |        |                       |
| Integration Name          |                        | Q Integration Type | Status | Operation             |
|                           |                        |                    |        |                       |

1. Select the correct application which has added devices.

| Name            | Description      |       |        |          |
|-----------------|------------------|-------|--------|----------|
| Application Q   |                  | Add + | Edit 🖉 | Delete 🗇 |
| Application2    |                  |       |        |          |
| E Application a | ations Live Data |       |        |          |
|                 |                  |       |        |          |

2. Click Add+ to add the integration for this application.

| Name        |                  | Descri       | otion     |                    |     |        |       |        |           |
|-------------|------------------|--------------|-----------|--------------------|-----|--------|-------|--------|-----------|
| Application |                  | ~            |           |                    |     |        | Add + | Edit 🖉 | Delete 🗇  |
|             |                  |              |           |                    |     |        |       |        |           |
| End Nodes M | Multicast Groups | Integrations | Live Data |                    |     |        |       |        |           |
| Add +       | Delete 🗊         |              |           |                    |     |        |       |        |           |
| Integrati   | ion Name         |              |           | Q Integration Type |     | Status |       |        | Operation |
|             |                  |              |           |                    | - 3 |        |       |        |           |

3. Customize a unique name for this integration and select the integration type.

| Add Integration     |
|---------------------|
| * Name              |
|                     |
| * Intergration Type |
| HTTP/HTTPS          |
| MQTT                |

4. Type the information of third-party MQTT broker or HTTP server.

### **MQTT Integration**

| Genera | L |
|--------|---|

| * Broker Address               | * Broker Port          |
|--------------------------------|------------------------|
|                                | 1883                   |
| * Client ID                    | * Connection Timeout/s |
|                                | 30                     |
| * Keep Alive Interval/s        |                        |
| 60                             |                        |
| User Credentials               |                        |
| * Username                     | Password               |
|                                | \$                     |
| Z TLS                          |                        |
| Mode                           |                        |
| CA Signed Server Certificate ~ |                        |

| Parameters              | Description                                                                                                    |
|-------------------------|----------------------------------------------------------------------------------------------------|
| Broker Address          | MQTT broker address to receive data.                                                                                                    |
| Broker Port             | MQTT broker port to receive data.                                                                                                    |
| Client ID               | Client ID is the unique identity of the client to the server.                                                                                                    |
| Connection<br>Timeout/s | If the client does not get a response after the connection timeout, the connection will be considered as broken. The Range: 1-65535                                                                                                    |
| Keep Alive              | After the client is connected with the server, the client will send                                                                                                    |
| Interval/s              | heartbeat packet to the server regularly to keep alive. Range: 1-65535                                                                                                    |
| User Credentials        |                                                                                                    |
| Username                | The username used for connecting to MQTT broker.                                                                                                    |
| Password                | The password used for connecting to MQTT broker.                                                                                                    |
| TLS                     |                                                                                                    |
| Mode                    | Self-signed certificates or CA signed server certificate is optional.<br><b>CA signed server certificate:</b> verify with the certificate issued by<br>Certificate Authority (CA) that pre-loaded on the DeviceHub.<br><b>Self-signed certificates:</b> upload the custom CA certificates, client<br>certificates and secret key for verification. |

# Note: if MQTT broker type is HiveMQ, please enable TLS and set the option as CA signed server certificate.

Торіс

| Data Type                       | Торіс |         |
|---------------------------------|-------|---------|
| Uplink Data                     |       | QoS 0 ~ |
| Downlink Data                   |       | QoS 0 ~ |
| Multicast Downlink Data         |       | QoS 0 ~ |
| Join Notification               |       | QoS 0 ~ |
| ACK Notification                |       | QoS 0 ~ |
| Error Notification              |       | QoS 0 ~ |
| Application Management Request  |       | QoS 0 ~ |
| Application Management Response |       | QoS 0 ~ |

| Parameters | Description                                                               |
|------------|---------------------------------------------------------------------------|
|            | Data type to communicate with MQTT broker:                                |
|            | Uplink Data: receive device uplink packets                                |
|            | Downlink Data: send downlink commands to device                           |
|            | Multicast Downlink Data: send downlink commands to multicast group        |
| Data Tupa  | Join Notification: receive join request packets from devices              |
| Data Type  | ACK Notification: receive ACK packets from devices                        |
|            | Error Notification: receive error packets from devices                    |
|            | Application Management Request: send requests to enquire and              |
|            | configure the LNS                                                         |
|            | Application Management Response: receive the request responses            |
| Торіс      | Topic name of the data type used for publishing.                          |
|            | QoS 0 – Only Once                                                         |
|            | This is the fastest method and requires only 1 message. It is also the    |
|            | most unreliable transfer mode.                                            |
|            | QoS 1 – At Least Once                                                     |
| 0.00       | This level guarantees that the message will be delivered at least once,   |
| Q05        | but may be delivered more than once.                                      |
|            | QoS 2 – Exactly Once                                                      |
|            | QoS 2 is the highest level of service in MQTT. This level guarantees that |
|            | each message is received only once by the intended recipients. QoS 2 is   |
|            | the safest and slowest quality of service level.                          |

# HTTP/HTTPS Integration

| Header Value       |                               |
|--------------------|-------------------------------|
|                    | 1                             |
| (+) Add            |                               |
|                    |                               |
| Join Notification  |                               |
|                    |                               |
| Error Notification |                               |
|                    | Header Value     Header Value |

| Parameters   | Description                                    |
|--------------|------------------------------------------------|
| HTTP Header  |                                                |
| Header Name  | A core set of fields in HTTP header.           |
| Header Value | Value of the HTTP header.                      |
| URL          |                                                |
| Data Type    | Data type sent to HTTP/HTTPS server.           |
| Торіс        | Topic name of the data type using for publish. |
| URL          | HTTP/HTTPS server URL to receive data.         |

5. Save the settings and check the connection status between DeviceHub LNS and the third-party server.

| End Nodes | Multicast Groups | Integrations | Live Data |                  |           |      |          |
|-----------|------------------|--------------|-----------|------------------|-----------|------|----------|
| Add +     | Delete 🗇         |              |           |                  |           |      |          |
| Integ     | gration Name     |              | م         | Integration Type | Status    | Oper | ration   |
| MQT       | Т                |              |           | MQTT             | Connected | 2    | <b>0</b> |

6. Check the data on the third-party server. The uplink content of every device follows the output of <u>Payload Codec</u>. If the device does not add payload codec file, it will send the packet as <u>LoRa Object</u> format.

### Live Data

When the device is sending data to DeviceHub LNS, DeviceHub LNS supports to show live data.

| End Nodes Multica | st Groups Integ | grations Live Da | ata      |           |             |           |       |        |              |                 |
|-------------------|-----------------|------------------|----------|-----------|-------------|-----------|-------|--------|--------------|-----------------|
| * Device Type     | * Device        | EUI/Group Name   | * fPort  | * P       | ayload Type | * Payload |       |        |              |                 |
| End Node          | × .             | ~                | 85       | A         | SCII ~      |           |       | Confir | med          | Send 🕑          |
| Clear All Data 🛱  |                 |                  |          |           |             |           |       |        | C M          | anual Refresh v |
| Device E Q C      | Jateway ID ୍    | Frequency        | Datarate | RSSI/SNR  | Size        | Fcnt      | Туре  | T      | Time E       | Operation       |
| 00956906000 2     | 24E124FFFE      | 923200000        | SF7BW125 | -104/12.5 | 15          | 86        | UpUnc |        | 2023-12-27T1 | . 8             |
| 00956906000 2     | 24E124FFFE      | 923200000        | SF7BW125 | -106/12.0 | 15          | 85        | UpUnc |        | 2023-12-27T1 | . E             |
| 00956906000 2     | 24E124FFFE      | 923400000        | SF7BW125 | -110/9.5  | 15          | 84        | UpUnc |        | 2023-12-27T1 | . E             |
| 00956906000 2     | 24E124FFFE      | 923400000        | SF7BW125 | -107/12.2 | 15          | 83        | UpUnc |        | 2023-12-27T1 | . 🗉             |

| Parameters       | Description                                                             |
|------------------|-------------------------------------------------------------------------|
| Device EUI/Group | The device EUI of the device or multicast group name.                   |
| Gateway ID       | The gateway ID to transmit this packet.                                 |
| Frequency        | The used frequency to transmit this packet.                             |
| Datarate         | The used data-rate to transmit this packet.                             |
| RSSI/SNR         | Show the signal-noise ratio and the received signal strength indicator. |
| Size             | The size of payload or downlink command.                                |
| Fcnt             | The frame counter of uplink or downlink.                                |
|                  | The type of the packet:                                                 |
|                  | JnReq - Join Request Packet from End-device (OTAA Only)                 |
| Tupo             | JnAcc - Join Accept Packet from Network Server (OTAA Only)              |
| туре             | UpUnc - Uplink Unconfirmed Packet                                       |
|                  | UpCnf - Uplink Confirmed Packet - ACK response from network             |
|                  | requested                                                               |

|      | DnUnc - Downlink Unconfirmed Packet                                    |
|------|------------------------------------------------------------------------|
|      | DnCnf - Downlink Confirmed Packet- ACK response from end-device        |
|      | requested                                                              |
| Time | The time of packet was sent or received. It's fixed as UTC+0 timezone. |

### Click **Operation** to check the details of every packet, including the decoded results.

| 109269060000EB             | EU Detail                                                                       |                                                    |                                                         |
|----------------------------|---------------------------------------------------------------------------------|----------------------------------------------------|---------------------------------------------------------|
| Dev Addr/Multicast<br>Addr | FC00AAB7                                                                        | Gateway ID                                         | 24E124FFFEF8184C                                        |
| APPEUI                     | 24E124C0002A0001                                                                | Device EUI/Group Name                              | 009569060000EBE0                                        |
| Class Type                 | Class C                                                                         | Immediately                                        | -                                                       |
| Timestamp                  | 828527792                                                                       | Туре                                               | UpUnc                                                   |
| Adr                        | true                                                                            | AdrAcKReq                                          | false                                                   |
| Ack                        | false                                                                           | Fcnt                                               | 86                                                      |
| fPort                      | 85                                                                              | Modulation                                         | LORA                                                    |
| Bandwidth                  | 125                                                                             | SpreadFactor                                       | 7                                                       |
| Bitrate                    | 0                                                                               | CodeRate                                           | 4/5                                                     |
| SNR                        | 12.5                                                                            | RSSI                                               | -104                                                    |
| Power                      | -                                                                               | MIC                                                | 87ae096a                                                |
| Payload(hex)               | 5501000a0f00000002d1e01002ae5                                                   | Payload(b64)                                       | VQEACg8AAAAALR4BACrl                                    |
| Payload(json)              | {"btn_lock":"unlocked","card":"none","control_mod<br>5,"temperature_target":15} | e":"auto","device_status":"off","fan_speed":"auto" | ,"mode":"cool","server_temperature":21,"temperature":22 |

### **Downlink Test**

DeviceHub LNS supports to send downlink commands to a specific device or a multicast group for test or troubleshooting.

#### Send Downlink via DeviceHub LNS

Navigate to LoRaWAN Network Server > Application > Live Data page to select the device or multicast group and type the downlink contents.

| End Nodes Multicast Group | is Integrations Live Data |          |           |                |                |       |          |         |         |       |                |
|---------------------------|---------------------------|----------|-----------|----------------|----------------|-------|----------|---------|---------|-------|----------------|
| * Device Type             | * Device EUI/Group Name   | * fPort  |           | * Payload Type | * Payload      |       |          |         |         |       |                |
| End Node                  | ~ 009569060000EBE0 ~      | 85       |           | hex            | 5501000201015a |       | Confirme | ed      |         |       | Send 🕞         |
|                           |                           |          |           | ASCII          |                |       |          |         |         |       |                |
| Clear All Data 🖆          |                           |          |           | hex            |                |       |          |         | C       | Manua | al Refresh 🛛 🗸 |
| Device EUI/ Q Gatev       | vay ID Q Frequency        | Datarate | RSSI/SNR  | Base64         | Fcnt           | Туре  | T        | Time    |         | 8     | Operation      |
| 009569060000E 24E1        | 24FFFEF81 923200000       | SF7BW125 | -105/12.5 | 15             | 357            | UpUnc | :        | 2023-12 | 2-28T01 | 2     | <b>-</b>       |

| Parameters               | Description                                                              |
|--------------------------|--------------------------------------------------------------------------|
| Device Type              | Select device type as end node or multicast group.                       |
| Device EUI/Group<br>Name | Select or type the specific device EUI or the multicast group name.      |
| fPort                    | The LoRaWAN® communication port for packet transmission between          |
|                          | device and Network Server. It's 85 by default for Milesight end devices. |
| Payload Type             | Select from: "ASCII", "hex", and "base64".                               |
| Pavload                  | The downlink command to be sent to this device. These should be          |
| Fayload                  | provided by the end-device manufacturer.                                 |
|                          | After enabled, when the end device receives downlink packet, it should   |
| Confirmed                | answer ACK (acknowledgement) packet to the network server. Multicast     |
|                          | feature does not support confirmed downlink.                             |

#### Send Downlink via MQTT

1. Add a <u>MQTT integration</u> in an application and ensure the data can be forwarded to the MQTT broker.

2. Customize the topic names of downlink data or multicast downlink data, then save the settings. The Downlink Data topic supports to add wildcard "\$deveui" to send downlink to specific devices.

| Торіс |                         |                              |       |  |
|-------|-------------------------|------------------------------|-------|--|
|       | Data Type               | Торіс                        |       |  |
|       | Uplink Data             | /milesight/uplink            | QoS 0 |  |
|       | Downlink Data           | /milesight/downlink/\$deveui | QoS 0 |  |
|       | Multicast Downlink Data | /milesight/multicast         | QoS 0 |  |

3. Use another MQTT client to publish the JSON format downlink message to the downlink topic. The downlink content should be converted as Base64 format.

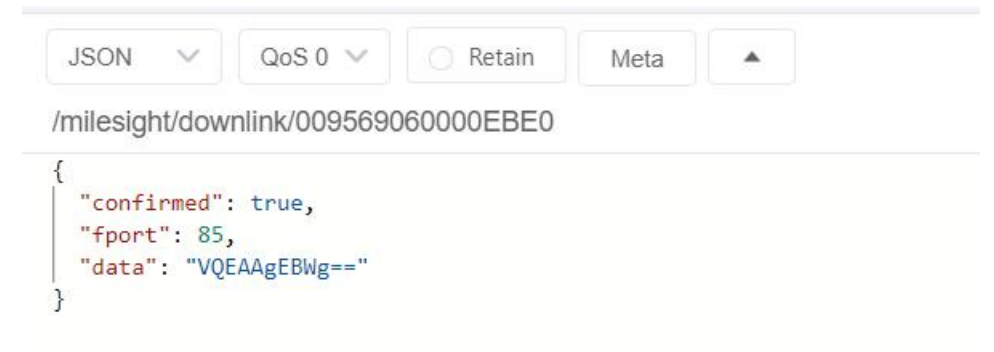

Downlink Data Format:

```
{
    "confirmed": true,
    "fport": 85,
    "data": "VQEAAgEBWg=="
}
```

Multicast Downlink Data Format:

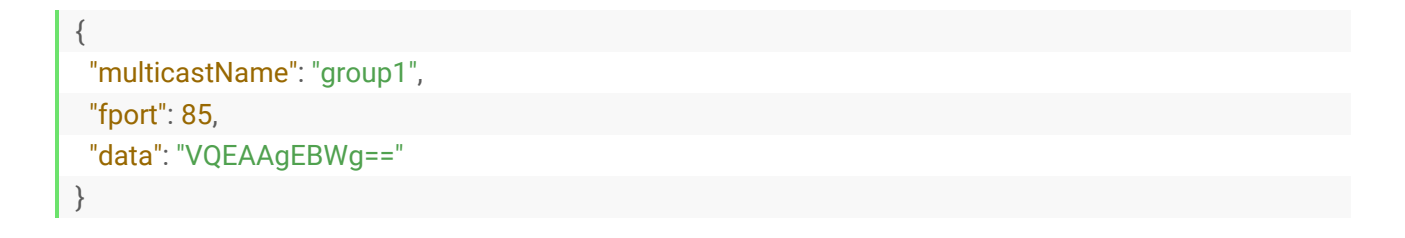

#### **Check Sending Results**

After sending, click **Manual Refresh** or wait for automatic refresh to check the downlink commands and the replies.

**Note:** For Class A devices, the network server will only send data to the device after it has sent an uplink packet. The downlink command will be stored on the waiting queue of the network server and send in order. The downlink packet without any frequency, data-rate and time information means this packet is under waiting queue.

| * Device Type   | * Device      | e EUI/Group Name | * fPort   |           | * Payload Type | * Payload    |       |        |            |       |             |
|-----------------|---------------|------------------|-----------|-----------|----------------|--------------|-------|--------|------------|-------|-------------|
| End Node        | ~ 00956       | 9060000EBE0 ~    | 85        |           | hex ~          | 55020001055d |       | Confin | med        |       | Send 🕞      |
| lear All Data 🛱 |               |                  |           |           |                |              |       |        | S          | Man   | ual Refresh |
| evice EUI/ Q    | Gateway ID Q  | Frequency        | Datarate  | RSSI/SNR  | Size           | Fcnt         | Туре  | V      | Time       | ۲     | Operation   |
| 09569060000E    | 24E124FFFEF81 | 923400000        | SF7BW125  | -106/12.5 | 0              | 14           | ACK   |        | 2023-12-28 | Г01:5 | <b>.</b>    |
| 09569060000E    | 24E124FFFEF81 | 923200000        | SF7BW125  | -106/12.0 | 7              | 15           | UpUnc |        | 2023-12-28 | T01:5 | ₿           |
| 09569060000E    | 24E124FFFEF81 | 923400000        | SF7BW125  | -106/12.5 | 0              | 14           | UpUnc |        | 2023-12-28 | T01:5 | ₿           |
| 09569060000E    | 24E124FFFEF81 | 923200000        | SF10BW125 | -/-       | 6              | 12           | DnCnf |        | 2023-12-28 | T01:5 | =           |

### Modbus RTU Data Transmission

DeviceHub LNS supports to work as a TCP server to set up communication between TCP client (Modbus TCP client) and Milesight LoRaWAN<sup>®</sup> controllers.

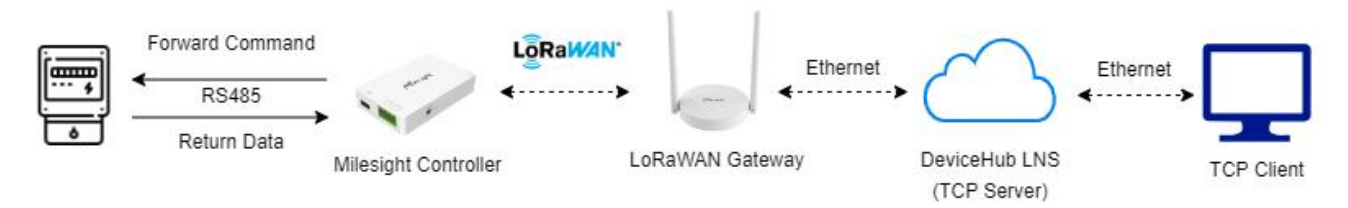

1. Type a device EUI of Milesight controller when adding a device, the option to set Modbus RTU Transmission will pop up automatically.

| Add End Node                   |                                  |
|--------------------------------|----------------------------------|
| * Device EUI                   | * Name                           |
| 24E124468C159541               | UC100                            |
| Description                    | * Profile                        |
|                                | ClassAC-OTAA ~                   |
| * Payload Codec                | * fPort                          |
| UC100 ~                        | 1                                |
| * Modbus RTU Data Transmission | * Modbus RTU Fport               |
| Modbus RTU over TCP v          | 200                              |
| * TCP Port                     | * Application Key                |
| 50000                          | 5572404c696e6b4c6f52613230313823 |
|                                | Device Address                   |

| Parameters                      | Description                                                                                                    |
|---------------------------------|----------------------------------------------------------------------------------------------------|
|                                 | Choose from: "Disable", "Modbus RTU to TCP", and "Modbus RTU over                                                                                        |
| Modbus RTU Data<br>Transmission | <b>Modbus RTU to TCP:</b> TCP client can send Modbus TCP commands to Milesight controller.                                                               |
|                                 | <b>Modbus RTU over TCP:</b> TCP client can send Modbus RTU commands to Milesight controller.                                                             |
| Modbus RTU Fport                | Set the communication port for transparent transmission between<br>Milesight LoRaWAN <sup>®</sup> controllers and DeviceHub LNS. Range: 2-84,<br>86-223. |
| TCP Port                        | Set the TCP port for data transmission between the TCP Client and DeviceHub LNS.Range: 50000-50100.                                                      |

2. Enable **Modbus RS485 bridge LoRaWAN** feature on Milesight controller and set the port the same as the Modbus RTU Fport of DeviceHub LNS.

| Stop Bit                    | 1 bits              |
|-----------------------------|---------------------|
|                             |                     |
| Data Bit                    | 8 bits              |
| Parity                      | None                |
| Baud Rate                   | 9600 -              |
| Execution Interval (ms)     | 1000                |
| Max Resp Time (ms)          | 1000                |
| Max Retry Times             | 3                   |
| Modbus RS485 bridge LoRaWAN |                     |
| Dage through Meda           | Active Pass through |

3. Connect the TCP client to DeviceHub LNS, then send Modbus TCP commands or Modbus RTU

| Network receive                      |      | - Network Options          |
|--------------------------------------|------|----------------------------|
| [2024-01-17 16:28:00.898]# SEND HEX> |      | (1) Protocol               |
| 01 03 00 00 00 02 C4 0B              |      | (2) Server IP              |
| [2024-01-17 16:28:05.426]# RECV HEX> |      | 192.168.45.111             |
| 01 03 04 00 2D 00 03 2A 3B           |      | (3) Server Port<br>50000   |
|                                      |      | • Disconnect               |
|                                      |      | Recv Options               |
|                                      |      | C ASCII @ HEX              |
|                                      |      | Auto linefeed              |
|                                      |      | Save data to file          |
|                                      |      | <u>Slient</u> <u>Clear</u> |
|                                      |      | Send Options               |
|                                      |      | C ASCII 📀 HEX              |
|                                      |      | 🔽 Use escape chars         |
|                                      |      | AT CMD auto+CR+LF          |
|                                      |      | Auto Checksum              |
| 01030000002c40b                      |      | Pariod 1000                |
|                                      | Send | 1000 ms                    |

commands with hex format and check if any replies.

4. The commands and replies can also be found on Live Data tab.

| * Device Type    | * Devi       | ce EUI/Group Name | * fPort   | *        | Payload Type | * Payload |        |           |                |
|------------------|--------------|-------------------|-----------|----------|--------------|-----------|--------|-----------|----------------|
| End Node         | ~            | ~                 | 85        |          | ASCII        | ×         |        | Confirmed | Send 🕞         |
| Clear All Data 🛱 |              |                   |           |          |              |           |        | C         | Manual Refresh |
| Device E Q       | Gateway ID Q | Frequency         | Datarate  | RSSI/SNR | Size         | Fcnt      | Туре   | ∀ Time    | Operation      |
| 4E124468C1       | 24E124FFFE   | 868500000         | SF7BW125  | -90/10.5 | 9            | 8         | UpUnc  | 2024-01-1 | 7T1 🗈          |
| 4E124468C1       | 24E124FFFE   | 869525000         | SF12BW125 | -/-      | 8            | 8         | DnUnc  | 2024-01-1 | 7T1 🗉          |
| 4E124468C1       |              | 0                 |           | 1        | 8            | 8         | Dollar |           | E              |

**Note:** if the DeviceHub LNS does not receive the Modbus replies for 10s, it will consider it as a timeout event. So it is not suggested to use this feature under below conditions:

1) Device class type is Class A (UC502, UC501 with Class A mode);

2) The network delay is long between gateway and DeviceHub LNS, between DeviceHub LNS and TCP client.